# MeanWell<sup>®</sup> Powering Smart Choices

# Instruction Manual

## Matter Series Thermostat

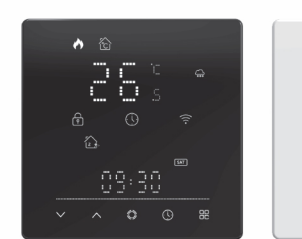

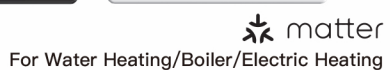

Tuya

O alexa ММТ8211-ММТ8221-ММТ8231 1

### **BEFORE WIRING AND INSTALL**

. Read these instructions carefully. Failure to follow them could damage the product or cause a hazardous condition. 2. Check the rathings given in the instructions and on the product to make sure the product is suitable for your application. 3. Installer must be a trained, experienced service technician.

4. After installation is complete, check out product operation as provided in

these instructions. A

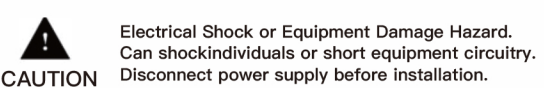

### WIRING

GA is for water heating; GB is for electric heating; GC is for water/gas boiler; If your boiler has more than three wires, please feel free to contact us and we will answer the correct installation method for you.NTC and Modbus is optional.

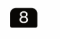

### SIMPLE EXCEPTION HANDLING

| No. | Phenomenons                                      | Handling                                                                |
|-----|--------------------------------------------------|-------------------------------------------------------------------------|
| 1   | Power is on but without display.                 | *Check if the terminals between LCD panel and Power Unit Box is loosen. |
| 2   | Without output but<br>display works.             | * Usea new LC panel or new Power<br>Unit Box toreplace the old one.     |
| 3   | Room Temp. Is a lttle different from the actual. | * Do temperature calibration in item 1 of high senior options           |

### Preparation for use

1. Download MOES App on App store or scan the QR code

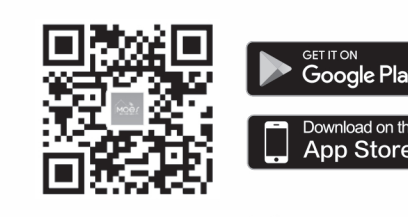

#### 15

### WARRANTY INSTRUCTIONS

Dear Sir or Madam, thank you for purchasing the product. We hope you'll enjoy using it.

The warranty for the products in the warranty card is hereby granted as follows.

As a condition of using the warranty, you must comply with the following terms and procedures: 1. Products are covered by a 24-month warranty, effective from the date of purchase of the covered product by a retail customer.

2. In order to exercise warranty rights, the purchaser must present: a) Warranty card, b) Proof of purchase (VAT invoice, financial receipt or other document confirming the actual date of purchase), unless the purchase

date of the product comes from the warranty card. 3. If product quality problems occur within 24 months from the date of receipt, please prepare the product and packaging and go to the place or store where you purchased it to apply for after-sales maintenance. If the product is damaged due to personal reasons, a certain maintenance fee will be charged.

4. We recommend that you properly protect the goods when delivering them to the guarantor - for this purpose, we recommend that you use the original packaging with padding to ensure safe transportation. If you choose to use replacement packaging, we recommend that you ensure that the product is adequately protected from damage during shipping We recommend that you place an appropriate sticker on your packaging indicating the product's susceptibility to impact, such as "Warning Glass' 5. Reported defects covered by the warranty will be considered

immediately and no later than 14 days from the date of delivery of the 22

### Vorbereitung für den Einsatz

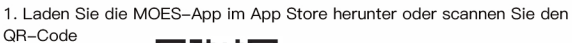

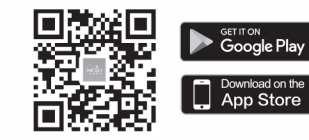

Die MOES-App wurde um eine viel höhere Kompatibilität als die Tuya Smart/Smart Life-App erweitert und eignet sich gut für die Szenensteuerung durch Siri, Widgets und Szenenempfehlungen sowie den völlig neuen benutzerdefinierten Dienst. is: Die Tuya Smart/Smart Life-App funktioniert weiterhin, die MOES-App wird jedoch dringend empfohlen.

### 2. Registrieren oder anmelden

ist.

Rufen Sie die Schnittstelle "Registrieren/Anmelden" auf; tippen Sie auf "Registrieren", um ein Konto zu erstellen, indem Sie Ihre Telefonnummer eingeben, um den Bestätigungscode zu erhalten, und wählen Sie "Anmelden", wenn Sie bereits ein MOES-Konto haben.

Schritte zum Verbinden der APP mit dem Gerät Hinweis: Das Gerät unterstützt nur den 2.4–GHz–WLAN–Tvp. Bitte schalten

Sie Bluetooth vor dem Hinzufügen ein. 1. Stellen Sie sicher, dass Ihr Telefon mit WLAN und Bluetooth verbunden

29

- Bitte scannen Sie den QR-Code, um das deutsche Handbuch, das Installationsvideo und die Funktion seinführung zu erhalten · Escanee el código QR para obtener el manual en español, el video de
- instalación y la introducción de la función • Veuillez scanner le code QR pour obtenir le manuel en français, la vidéo d'installation et l'introduction des fonctions
- Отсканируйте QR-код, чтобы получить руководство на русском языке видео по установке и описание функций • Scansionare il codice QR per ottenere il manuale in italiano, il video di
- nstallazione e la guida alle funzionalita. Video di i nstallazione e funzionalita
- Leia o código QR para obter o manual em português, o vídeo de instalação e a introdução das funções
- Zeskanuj kod QR. aby uzvskać instrukcje, filmy instalacyjne i funkcje • QR 코드를 스캔하면 한국어 설명서, 설치 동영상, 기능 가이드 를 볼 수

있습니다. • QRコードを読み取ると、日本語の説明書、インストールビデオ、機能ガイド が表示されます。

من فضلك قم بمسح رمز الاستجابة السريعه(QR-code),الحصول على . دليل المستخدم باللغة العربية وفيديو التثبيت ووصف للوظائف

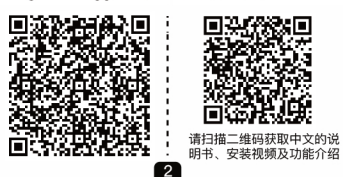

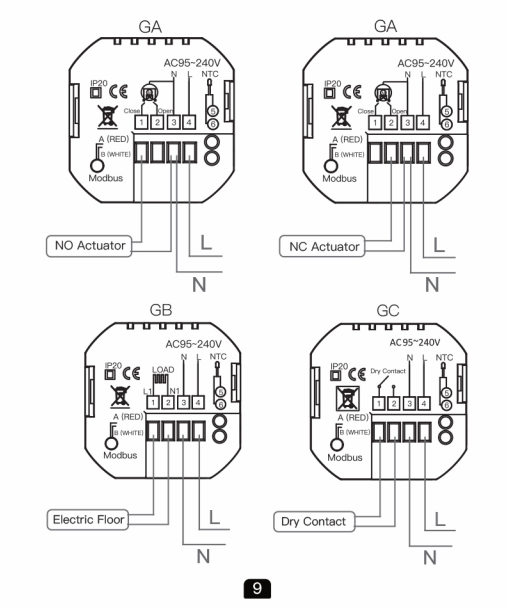

MOES APP is upgraded as much more compatibility than Tuya Smart/Smart Life APP, functional well for scene controlled by Siri, widget and scene recommendations as the fully new customized service. (Note:Tuya Smart/Smart Life APP still works,but MOES APP is highly recommended)

### 2. Registration or Log in

Enter the Register/Login interface; tap "Register" to create an account by entering your phone number to get verification code and "Set password". Choose "Log in"if you already have a MOES account.

### Steps for connecting the APP to the device

Note: The device only supports 2.4GHz WiFi type, please turn on Bluetooth before adding.

1. Make sure your phone is connected to Wi-Fi and Bluetooth.

2. In the off state, long press the "  $\checkmark$  " until the device WiFi indicator starts flashing and the device enters the network configuration state.

16

3. Select "Add Device" and scan the QR code on the device.

goods to the Guarantor. δ. After checking and determining the legality of the warranty claim, the Guarantor's services will repair the product within a reasonable time, not exceeding 30 days from the date of delivery of the goods to the Guarantor. However, if hard-to-find spare parts are required, this deadline may extend the time it takes to deliver the part from the manufacturer's factory. 7. The warranty does not include the performance of maintenance and imilar operations specified in the user manual, and users are obliged to do it themselves.

8. If defects occur due to natural wear and tear during use, the warranty does not cover it. 9. The warranty does not cover a) Mechanical damage caused by the user's fault and product defects

caused by such damage. b) Damage caused by improper use of the product.

10. The rights under the guarantee will expire in the following circumstance

a) Remove the warranty seal from the product.

b) Remove the serial number from the product. c) Take action to eliminate physical defects in the product outside of

authorized service. d) Use non-original parts and consumables.

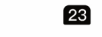

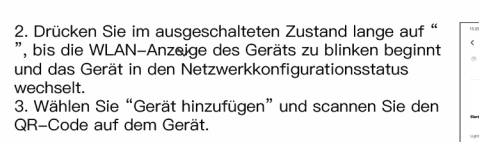

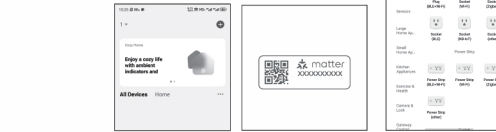

### Richten Sie Ihr Gerät über Matter ein

Sie können den QR-Code scannen, um die Anleitung zu erhalten. Diese Anleitung bietet eine kurze Einführung n das Wi-Fi-Gerät. Nehmen Sie zum Beispiel Alexa, Google und Apple und im Folgenden erfahren Sie, wie Sie es Amazon Alexa

über Matter einrichten. So setzen Sie den Matter-Code zurück bzw. koppeln ihn erneut

Drücken Sie im ausgeschalteten Zustand lange auf " 🗸 ", bis die WLAN-Anzeige des Geräts zu blinken beginnt und das Gerät in den Netzwerkkonfigurationsstatus wechselt.

30

**首称语言** 

### Welcome

Please confirm that this product is suitable for your heating equipment before installation;

\*Before installation or maintenance, please make sure to keep the power \*Please strictly follow the wiring diagram for wiring installation;

\*Installation to the wall, please confirm that the fasteners are suitable for this product: \*Do not pull the cable too hard, otherwise the product will be damaged; \*If a hard plastic wire is used in the installation process, it must be bent to

an appropriate angle in advance; \*Please arrange for professionals to install;

\*Please contact the after-sales service for equipment failure, please do not try to repair it yourself;

\* After installation, please refer to this manual to check again to ensure normal and safe use, and keep this manual properly.

### In the box you will find

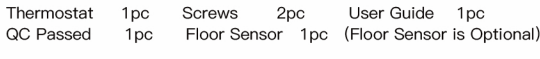

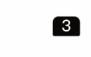

## INSTALLATION

4. Installation completed

Your thermostat is suitable for installation within a standard 86mm pattress box or European 60mm pattress box.

1. Accurately connect the power 2. Fix the mounting plate on the cable to the power terminal box. cassette with a screwdriver through two screws.

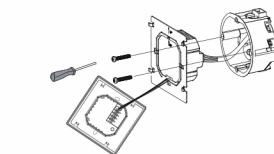

3. Hang the control panel onto the mounting plate

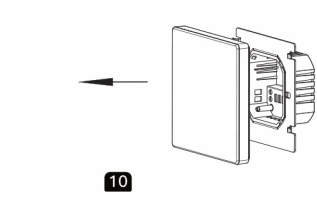

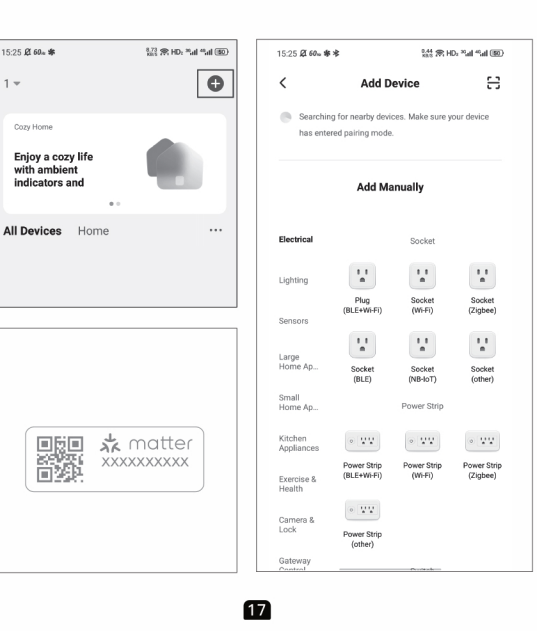

### WARRANTY CARD

| Product Information |
|---------------------|
| Product Name        |
| Product Type        |
| Purchase date       |
| Warranty Period     |
| Dealer Information  |
| Customer's Name     |
| Customer Phone      |
| Customer Address    |

#### Maintenance Records

| Failure date | Cause of Issue | Fault Content | Principal |
|--------------|----------------|---------------|-----------|
|              |                |               |           |
|              |                |               |           |
|              |                |               |           |
|              |                |               |           |
|              |                | 24            |           |

#### CE-Konformitätserklärung

Hiermit erklärt Wenzhou NOVA New Energy CO., LTD, dass der Funkgerätetyp WHT-S02 den Bichtlinien 2014/35/EU. 2014/30/EU. 2011/65/EU, 2014/53/EU vollständig entspricht Der Text der EU–Konformitätserklärung ist unter folgender Internetadresse verfügbar https://www.moestech.com/blogs/news/wht-s02

### Gewährleistungen

Sehr geehrte Damen und Herren, vielen Dank für Ihren Kauf. Wir hoffen, Sie genießen es. Die Garantie für die Produkte in der Garantiekarte wird hiermit wie folgt

Als Bedingung für die Inanspruchnahme der Garantie müssen Sie die folgenden Bedingungen und Verfahren einhalten: 1. Produkte sind von einer 24-monatigen Garantie abgedeckt, die ab dem Datum des Kaufs des abgedeckten Produkts durch einen

Einzelhandelskunden gültig ist. 2. Um Garantierechte auszuüben, muss der Käufer Folgendes vorlegen: a) Garantiekarte, b) Kaufnachweis (Mehrwertsteuerrechnung, Finanzbeleg oder anderes Dokument, das das tatsächliche Kaufdatum bestätigt), es sei denn, das Kaufdatum des Produkts stammt von der Garantiekarte. 3. Wenn Produktqualitätsprobleme innerhalb von 24 Monaten nach Erhalt auftreten, bereiten Sie das Produkt und die Verpackung vor und gehen Sie zum Ort oder Geschäft, in dem Sie es gekauft haben, um eine After–Sales–Wartung zu beantragen. Wenn das Produkt aus persönlichen Gründen beschädigt wird, wird eine bestimmte Wartungsgebühr berechnet

 A. Die Garantie erstreckt sich nicht auf:
 a) Mechanische Schäden durch Verschulden des Benutzers und Produktmängel durch solche Schäden. b) Schäden, die durch unsachgemäße Verwendung des Produkts verursacht 31

### ABOUT YOUR THERMOSTATS

experience with us.

will try to meet your demand.

UK REP EVATOST CONSULTING LTD

Cardiff Wales CE15 70B

Tel: +86-577-57186815

DATOS TÉCNICOS

16 A (calentamiento eléctrico)

Temperatura ambiente: 0 ~ 45 °C

Consumo de energía: <1. 5 W

Error de sincronización: < 1 %

Clase de protección: IP20

Sensor: NTC3950, 10 K

Modelo: WHT-S02

Precisión: ±1 °C

rmostato para conocer el voltaje real.

Rango de temperatura establecida: 5–35 °C Rango de temperatura ambiente: 5–70 °C

Rango de temperatura en pantalla: 5 ~ 70 °C

Temperatura de almacenamiento: -5 ~ 45 °C

Material de la carcasa: PC + ABS (ignífugo)

Potencia de transmisión máxima: +16 dBm

Humedad ambiente: 5 ~ 95 % HR (sin condensación)

Terminales de cable: cable de 2 x 1,5 mm<sup>2</sup> o 1 x 2,5 mm<sup>2</sup>

Tel: +44-292-1680945

Manufacturer:

Address: Suite 11, First Floor, Moy

WENZHOU NOVA NEW ENERGY CO.,LTD

After-sale Service: service@moeshouse.com

Road Business Centre, Taffs Well,

Email: contact@evatmaster.con

Connecting Device

02:54

18

Thank you for your support and purchase at we Moes,we are always here

for your complete satisfaction, just feel free to share your great shopping

If you have any other need, please do not hesitate to contact us first, we

 $\star \star \star \star \star \star$ 

Folow ns

f @moessmart 🔹 MOES.Official 🐻 @moes\_smart

X @moes\_smart d @moes\_smart & www.moes.net

Address: Power Science and Technology Innovation Center, NO.238, 11 Road, Yueqing Economic Development Zone, Yueqing, Zhejiang, China

25

Manual de instrucciones

(Español)

Fuente de alimentación: 95 ~240 V CA, 50/60 Hz o 24 V CC/CA,

Carga actual: 5 A (calentamiento de agua, caldera de agua y gas),

Caja de instalación: cuadrada de 86 x 86 mm o redonda europea de 60

32

50/60 Hz Verifique la información impresa con láser en la parte posterior del

EC REP AMZLAB GmbH

Laubenhof 23, ESSEN 45326

Email: info@amz-lab.de

Tel: +491745298066

Made In China

| ABOUT YOUR THERMOSTATS                                                                                                    | time periods a day, green energy saving, Less cost, more intelligent and<br>environmental protection;                                                                                                    | Shell Material: PC +ABS(Fireproof)<br>Installation Box: 86 * 86mm Square or European 60mm Round Box                                                                                                    |                                                                                                    | ох                                                                                                    | HON                                                                                                    | VE SCREE                                                                                                    | N QUIC                                                                                                    | ;K                                                                                                    |
|----------------------------------------------------------------------------------------------------|----------------------------------------------------------------------------------------------------|----------------------------------------------------------------------------------------------------|----------------------------------------------------------------------------------------------------|----------------------------------------------------------------------------------------------------|----------------------------------------------------------------------------------------------------|----------------------------------------------------------------------------------------------------|----------------------------------------------------------------------------------------------------|----------------------------------------------------------------------------------------------------|
| The Matter range has been developed to control electric underfloor ,water heating or water/gas boiler system. These units are designed for use in commercial, industrial, civil and domestic properties.                                                                                                    | <ol> <li>Support the creation of product local groups/shares to achieve unlimited<br/>centralized control of the number of products/ multi-terminal control;</li> <li>Perfect access: ALEXA/GOOGLE HOME /HOMEKIT /APPLE HOME, full<br/>experience new voice control method;</li> </ol>                                                                                                    | Wire Terminals: Wire 2<br>Protection Class: IP20<br>Max.Transmit Power: +                                                                                                    | x 1.5 mm2 or 1 x 2.5 mm2<br>.16dBm                                                                                                    |                                                                                                    | Неа                                                                                                    | Room Temp.<br>ting on ————                                                                                                    | Set Ter                                                                                                    | mp                                                                                                    |
| FEATURES                                                                                                    |                                                                                                    |                                                                                                    | nit:mm)                                                                                                    |                                                                                                    |                                                                                                    | [                                                                                                    |                                                                                                    |                                                                                                    |
| On Appearance                                                                                                    | TECHNICAE DATA                                                                                                    |                                                                                                    |                                                                                                    |                                                                                                    |                                                                                                    |                                                                                                    | n (c) (b.                                                                                                    |                                                                                                    |
| <ol> <li>LED display, more friendly interface;. LED matrix light, simple display,<br/>energy saving, protect your eyes.</li> <li>Touch buttons to make simple operation.</li> <li>The ultra-thin embedded panel perfectly fits all kinds of walls; The<br/>visiable thickenss above the wall is only 12.4mm.</li> <li>Frameless acrylic panel design, simple and elegant;</li> <li>Classic black/white color scheme, seamlessly integrated.</li> <li>Compatible with standard 86mm square cassettes and 60mm European<br/>cassettes to meet all installation environments;</li> <li>Interlock to connect gives you easy installation.</li> <li>On Functionality</li> <li>Strict temperature control accuracy (± 1°C) to provide the warmth you<br/>want:</li> </ol>                                                                                                    | Power Supply:95 ~240 VAC, 50/60Hz or 24V DC/AC,50/60Hz<br>Please check the information laser printed on the back of the thermostat<br>for the actual voltage.<br>Model: WHT-S02<br>Current Load: 5A (water heating, waterlgas boiler),<br>16A (electric heating)<br>Sensor: NTC3950, 10K<br>Accuracy: ±1°C<br>Set Temp. Range: 5–35°C<br>Room Temp. Range: 5–70°C<br>Display Temp. Range: 5 ~ 70°C<br>Ambient Temp:: 0~ 45°C<br>Ambient Humidity: 5 ~ 95 % RH (Non Condensing)<br>Storage Temp.: -5- 45°C                                                                                                    |                                                                                                    |                                                                                                    |                                                                                                    | w                                                                                                    | /eather                                                                                                    | Image: Constraint of the second second sec | · (                                                                                                    |
| <ol> <li>Power off protection, save all your settings safely;</li> <li>Preset adjustment of 7days mode in a week, programmable setting of 6</li> </ol>                                                                                                    | Timing Error: < 1%                                                                                                    |                                                                                                    | 6                                                                                                    |                                                                                                    |                                                                                                    |                                                                                                    |                                                                                                    | 6                                                                                                    |
| 2. Power off protection, save all your settings safely;<br>3. Preset adjustment of 7days mode in a week, programmable setting of 6<br>4<br>OPERATION                                                                                                    | Fower Consumption: < 1. Sw                                                                                                    | A separate schedule ma<br>weekends (Sat or Sun).                                                                                                    | 6<br>ay be set for weekdays (Mon – Fri) and for                                                                                                    | r                                                                                                    | 7 1                                                                                                    |                                                                                                    | 00 : Display bo                                                                                                    | oth                                                                                                    |
| 2. Power off protection, save all your settings safely;<br>3. Preset adjustment of 7days mode in a week, programmable setting of 6<br><b>OPERATION</b><br>During Power On                                                                                                    | <ul> <li>6. Adjusting/Setting the Programmable Schedules</li> <li>Press icon" ① " four times in a row. You can see " " and "```, and the minutes of time are flashing.</li> </ul>                                                                                                    | A separate schedule ma<br>weekends (Sat or Sun).<br>7. Checking the Tempe                                                                                                    | 6<br>ay be set for weekdays (Mon — Fri) and for<br>erature of Floor Sensor                                                                                                    | or.                                                                                                    | 7                                                                                                    | Display mode                                                                                                    | 00 : Display bo<br>01 : Display se                                                                                                    | oth<br>et t                                                                                                    |
| 2. Power off protection, save all your settings safely;<br>3. Preset adjustment of 7days mode in a week, programmable setting of 6<br><b>OPERATION</b><br>During Power On<br>1. Power On/off: Press the <sup>(C)</sup> to turn the thermostat on/off.                                                                                                    | <ul> <li>6. Adjusting/Setting the Programmable Schedules</li> <li>Press icon" ① " four times in a row. You can see "" and "≦", and the minutes of time are flashing.</li> <li>Set the minutes;</li> </ul>                                                                                                    | A separate schedule ma<br>weekends (Sat or Sun).<br>7. Checking the Tempe<br>Press and hold the" ∽                                                                                                    | 6<br>ay be set for weekdays (Mon - Fri) and for<br>erature of Floor Sensor<br>" arrow for 5 seconds to display the temp.                                                                                                    | or<br>o. of floor                                                                                                  | 7                                                                                                    | Display mode<br>Low temperature<br>protection setting,<br>Hich temperature                                                                                                    | 00 : Display bo<br>01 : Display se<br>0-10°C                                                                                                    | oth<br>et t                                                                                                    |
| 2. Power off protection, save all your settings safely;<br>3. Preset adjustment of 7days mode in a week, programmable setting of 6<br><b>OPERATION</b><br>During Power On<br>1. Power On/off: Press the () to turn the thermostat on/off.<br>2. Manual & Programmable                                                                                                    | <ul> <li>6. Adjusting/Setting the Programmable Schedules</li> <li>Press icon " () " four times in a row. You can see "" and "≦", and the minutes of time are flashing.</li> <li>Set the minutes;</li> <li>Press the icon " () " again, the hour of the time will flash, set the hour by turning the ∨ ∧;</li> </ul>                                                                                                    | A separate schedule ma<br>weekends (Sat or Sun).<br>7. Checking the Tempe<br>Press and hold the" ~<br>sensor. If no external s<br>"Fr" Note: Do no use f                                                                                                    | 6<br>ay be set for weekdays (Mon – Fri) and for<br>erature of Floor Sensor<br>" arrow for 5 seconds to display the temp.<br>sensor is connected, the thermostat will dis<br>third-party external sensors, the temperatu                                                                                                    | or<br>o of floor<br>splay<br>rre will be                                                                           | 7                                                                                                    | Display mode<br>Low temperature<br>protection setting.<br>High temperature<br>protection setting.                                                                                                    | 00 : Display br<br>01 : Display se<br>0-10°C<br>10-70°C                                                                                                    | oth<br>et t                                                                                                    |
| <ul> <li>2. Power off protection, save all your settings safely;</li> <li>3. Preset adjustment of 7days mode in a week, programmable setting of 6</li> <li>4</li> </ul> OPERATION During Power On <ol> <li>Power On/off: Press the  to turn the thermostat on/off.</li> <li>Manual &amp; Programmable</li> <li>Touch  to change between manual mode and programme mode ().</li> </ol>                                                                                                    | <ul> <li>6. Adjusting/Setting the Programmable Schedules</li> <li>Press icon " () " four times in a row. You can see " m " and " m ", and the minutes of time are flashing.</li> <li>Set the minutes;</li> <li>Press the icon " () " again, the hour of the time will flash, set the hour by turning the ∨ ∧;</li> <li>Press the icon " () " again, the temperature setting will flash, set the</li> </ul>                                                                                                    | A separate schedule ma<br>weekends (Sat or Sun).<br>7. Checking the Tempe<br>Press and hold the" ∨<br>sensor. If no external s<br>"Er".Note: Do not use t<br>incorrect.                                                                                                    | 6<br>ay be set for weekdays (Mon — Fri) and for<br>arature of Floor Sensor<br>arrow for 5 seconds to display the temp.<br>sensor is connected, the thermostat will dis<br>third-party external sensors, the temperatu                                                                                                    | or<br>o of floor<br>splay<br>ure will be                                                                           | 7  <br>8  <br>9  <br>a                                                                                                    | Display mode<br>Low temperature<br>protection setting.<br>High temperature<br>protection setting.<br>Economy mode                                                                                                    | 00 : Display bi<br>01 : Display se<br>0-10°C<br>10-70°C<br>00: Non-energ                                                                                                    | oth<br>et t                                                                                                    |
| 2. Power off protection, save all your settings safely;<br>3. Preset adjustment of 7days mode in a week, programmable setting of 6                                                                                                    | <ul> <li>6. Adjusting/Setting the Programmable Schedules</li> <li>Press icon<sup>®</sup> ① " four times in a row. You can see "" and "☆", and the minutes of time are flashing.</li> <li>Set the minutes;</li> <li>Press the icon " ① " again, the hour of the time will flash, set the hour by turning the ∨ ∧;</li> <li>Press the icon " ① " again, the temperature setting will flash, set the temperature turning the ∨ ∧;</li> </ul>                                                                                                    | A separate schedule ma<br>weekends (Sat or Sun).<br>7. Checking the Tempe<br>Press and hold the"<br>sensor. If no external s<br>"Er".Note: Do not use t<br>incorrect.<br>8. Setting the Functions                                                                                                    | 6<br>ay be set for weekdays (Mon — Fri) and for<br>a server of Floor Sensor<br>" arrow for 5 seconds to display the temp.<br>sensor is connected, the thermostat will dis<br>third-party external sensors, the temperatur<br>s and Options                                                                                                    | or<br>o. of floor<br>splay<br>ure will be                                                                          | 7  <br>8  <br>9  <br>a                                                                                                    | Display mode<br>Low temperature<br>protection setting.<br>High temperature<br>protection setting.<br>Economy mode                                                                                                    | 00 : Display b<br>01 : Display se<br>0-10°C<br>10-70°C<br>00: Non-energ<br>01: Energy sav                                                                                                    | oth<br>et t                                                                                                    |
| <ul> <li>2. Power off protection, save all your settings safely;</li> <li>3. Preset adjustment of 7days mode in a week, programmable setting of 6</li> <li>4</li> <li>COPERATION</li> <li>During Power On</li> <li>1. Power On/off: Press the to turn the thermostat on/off.</li> <li>2. Manual &amp; Programmable</li> <li>Touch \overline to change between manual mode and programme mode (). In manual mode, will show on the display, In programmable mode, () will show on the display.</li> </ul>                                                                                                    | <ul> <li>6. Adjusting/Setting the Programmable Schedules</li> <li>Press icon" ① " four times in a row. You can see "" and "☆", and the minutes of time are flashing.</li> <li>Set the minutes;</li> <li>Press the icon " ① " again, the hour of the time will flash, set the hour by turning the ∨ ∧;</li> <li>Press the icon " ① " again, the temperature setting will flash, set the temperature turning the ∨ ∧;</li> <li>This completes the setting of periods1.</li> <li>In the same way complete the settings of periods2 3, 4, 5 and 6.</li> </ul>                                                                                                    | A separate schedule ma<br>weekends (Sat or Sun).<br>7. Checking the Tempe<br>Press and hold the" ∨<br>sensor. If no external s<br>"Er".Note: Do not use t<br>incorrect.<br>8. Setting the Functions<br>During power off, Press                                                                                                    | 6<br>ay be set for weekdays (Mon – Fri) and for<br>erature of Floor Sensor<br>" arrow for 5 seconds to display the temp.<br>sensor is connected, the thermostat will dis<br>third-party external sensors, the temperatu<br>s and Options<br>s and hold " ₩ "and " ♥" for 2 sec. in the                                                                                                    | or<br>splay<br>ure will be<br>e order to                                                                           | 7  <br>8  <br>9  <br>a  <br>b                                                                                                    | Display mode<br>Low temperature<br>protection setting.<br>High temperature<br>protection setting.<br>Economy mode<br>Economy temp.                                                                                                    | 00 : Display br<br>01 : Display se<br>0-10°C<br>10-70°C<br>00: Non-energ<br>01: Energy sav<br>0-30°C                                                                                                    | oth<br>et t                                                                                                    |
| 2. Power off protection, save all your settings safely;<br>3. Preset adjustment of 7days mode in a week, programmable setting of 6<br><b>COPERATION</b><br>During Power On<br>1. Power On/off: Press the to turn the thermostat on/off.<br>2. Manual & Programmable<br>Touch $\mathbbm $ to change between manual mode $\mathbbm $ and programme mode $\mathbbm$ .<br>In manual mode, $\mathbbm $ will show on the display,<br>In programmable mode, $\mathbbm $ will show on the display.<br>3. Setting Temperature<br>In the programming mode, the temperature setting and time setting will be                                                                                                    | <ul> <li>6. Adjusting/Setting the Programmable Schedules</li> <li>Press icon " ③ " four times in a row. You can see "  " and " ≦", and the minutes of time are flashing.</li> <li>Set the minutes;</li> <li>Press the icon " ④ " again, the hour of the time will flash, set the hour by turning the ∨ ∧;</li> <li>Press the icon " ④ " again, the temperature setting will flash, set the temperature turning the ∨ ∧;</li> <li>This completes the setting of periods1.</li> <li>In the same way, complete the settings of periods2, 3, 4,5and 6.</li> <li>Press the icon " ⑤ " once more to enter the "  " "  " "  " "  "</li> </ul>                                                                                                    | A separate schedule mi<br>weekends (Sat or Sun).<br>7. Checking the Tempe<br>Press and hold the" ∨<br>sensor. If no external s<br>"Er".Note: Do not use t<br>incorrect.<br>8. Setting the Functions<br>During power off, Press<br>reach system function.<br>functions, And use the                                                                                                    | る<br>any be set for weekdays (Mon - Fri) and for<br>parature of Floor Sensor<br>" arrow for 5 seconds to display the temp.<br>sensor is connected, the thermostat will dis<br>third-party external sensors, the temperatu<br>s and Options<br>s and hold " 器 "and " ③" for 2 sec. in the<br>Then press " 器 " to scroll through the ava<br>a ° ∽ ∧ " to change the options.                                                                                                    | or<br>splay<br>ure will be<br>e order to<br>ailable                                                                | 7<br>8<br>9<br>6<br>6                                                                                                    | Display mode<br>Low temperature<br>protection setting.<br>High temperature<br>protection setting.<br>Economy mode<br>Economy temp.<br>Brightness at daytime<br>(6:00-22:00)                                                                   | 00 : Display br<br>01 : Display se<br>0-10°C<br>10-70°C<br>00: Non-energy<br>01: Energy sav<br>0-30°C<br>0-8                                                                                                    | oth<br>et t                                                                                                    |
| 2. Power off protection, save all your settings safely;<br>3. Preset adjustment of 7days mode in a week, programmable setting of 6<br><b>COPERATION</b><br>During Power On<br>1. Power On/off: Press the to turn the thermostat on/off.<br>2. Manual & Programmable<br>Touch 🗄 to change between manual mode 👌 and programme mode 🕓 .<br>In manual mode, 🖞 will show on the display,<br>In programmable mode, (§) will show on the display.<br>3. Setting Temperature<br>In the programming mode, the temperature setting and time setting will be<br>locked. If the user wants to adjust, he must first adjust the thermostat to                                                                                                    | <ul> <li>6. Adjusting/Setting the Programmable Schedules</li> <li>Press icon " ③ " four times in a row. You can see "  " and " ≦", and the minutes of time are flashing.</li> <li>Set the minutes;</li> <li>Press the icon " ④ " again, the hour of the time will flash, set the hour by turning the ∨ ∧;</li> <li>Press the icon " ④ " again, the temperature setting will flash, set the temperature turning the ∨ ∧;</li> <li>This completes the setting of periods1.</li> <li>In the same way, complete the settings of periods2, 3, 4,5and 6.</li> <li>Press the icon " ⑤ " once more to enter the "  " "  " "  " "  " "  "</li> </ul>                                                                                                    | A separate schedule mi<br>weekends (Sat or Sun).<br>7. Checking the Tempe<br>Press and hold the" ∨<br>sensor. If no external s<br>"Er".Note: Do not use t<br>incorrect.<br>8. Setting the Functions<br>During power off, Press<br>reach system function.<br>functions, And use the<br>All settings are confirm                                                                                                    | by the set for weekdays (Mon – Fri) and for<br>arature of Floor Sensor<br>" arrow for 5 seconds to display the temp.<br>sensor is connected, the thermostat will dis<br>third-party external sensors, the temperatu<br>s and Options<br>s and hold " $\mathbb{H}$ " and " $\bigcirc$ " for 2 sec. in the<br>Then press " $\mathbb{H}$ " to scroll through the ava<br>$a' \sim \wedge$ " to change the options.<br>med automatically.                                                                                                    | or<br>b. of floor<br>splay<br>ure will be<br>e order to<br>ailable                                                 | 7<br>8<br>9<br>1<br>a<br>1<br>6<br>1<br>6                                                                                                    | Display mode<br>Low temperature<br>protection setting.<br>High temperature<br>protection setting.<br>Economy mode<br>Economy temp.<br>Brightness at daytime<br>(6:00-22:00)<br>Brightness at night                                            | 00 : Display br<br>01 : Display se<br>0-10°C<br>10-70°C<br>00: Non-energ<br>01: Energy sav<br>0-30°C<br>0-8<br>0-8                                                                                                    | gy :<br>ving<br>Ving<br>Wing                                                                                                    |
| 2. Power off protection, save all your settings safely;<br>3. Preset adjustment of 7days mode in a week, programmable setting of 6<br><b>COPERATION</b><br>During Power On<br>1. Power On/off: Press the () to turn the thermostat on/off.<br>2. Manual & Programmable<br>Touch III: to change between manual mode () and programme mode ().<br>In manual mode, () will show on the display,<br>In programmable mode, () will show on the display.<br>3. Setting Temperature<br>In the programming mode, the temperature setting and time setting will be<br>locked. If the user wants to adjust, he must first adjust the thermostat to<br>manual mode by pressing the" III 'key.                                                                                                    | <ul> <li>6. Adjusting/Setting the Programmable Schedules</li> <li>Press icon " ① " four times in a row. You can see " ■ " and " ``, and the minutes of time are flashing.</li> <li>Set the minutes;</li> <li>Press the icon " ① " again, the hour of the time will flash, set the hour by turning the ∨ ∧;</li> <li>Press the icon " ① " again, the temperature setting will flash, set the temperature turning the ∨ ∧;</li> <li>This completes the setting of periods1.</li> <li>In the same way, complete the settings of periods2, 3, 4,5and 6.</li> <li>Press the icon " ① " once more to enter the " ■" " ■" " ■" " ■" " ■" " ■" " ■" " ■</li></ul>                                                                                                    | A separate schedule mi<br>weekends (Sat or Sun).<br>7. Checking the Tempe<br>Press and hold the" ∨<br>sensor. If no external s<br>"Er".Note: Do not use t<br>incorrect.<br>8. Setting the Functions<br>During power off, Press<br>reach system function.<br>functions, And use the<br>All settings are confirm<br>Code Function                                                                                                    | ay be set for weekdays (Mon – Fri) and for<br>erature of Floor Sensor<br>" arrow for 5 seconds to display the temp.<br>sensor is connected, the thermostat will dis<br>third-party external sensors, the temperatu<br>s and Options<br>s and hold " $\mathbb{H}$ "and " $\mathbb{G}$ " for 2 sec. in the<br>Then press " $\mathbb{H}$ " to scroll through the ava<br>$e^{-t} \sim \Lambda$ " to change the options.<br>ned automatically.<br>Setting and options                                                                                                    | or<br>b. of floor<br>splay<br>ure will be<br>e order to<br>ailable<br><b>Default</b>                               | 7<br>8<br>9<br>1<br>0<br>1<br>0<br>1<br>0<br>1<br>0<br>1<br>0<br>1<br>0<br>1<br>0<br>1<br>0<br>1<br>0<br>1                                                                                                    | Display mode<br>Low temperature<br>protection setting.<br>High temperature<br>protection setting.<br>Economy mode<br>Economy temp.<br>Brightness at daytime<br>(6:00-22:00)<br>Brightness at night<br>(2:00-6:00)                             | 00 : Display br<br>01 : Display se<br>0-10°C<br>10-70°C<br>00: Non-enerç<br>01: Energy sav<br>0-30°C<br>0-8<br>0-8                                                                                                    | gy :<br>ving<br>Ving<br>Wing                                                                                                    |
| 2. Power off protection, save all your settings safely;<br>3. Preset adjustment of 7days mode in a week, programmable setting of 6<br><b>COPERATION</b><br>During Power On<br>1. Power On/off: Press the ③ to turn the thermostat on/off.<br>2. Manual & Programmable<br>Touch ⊞ to change between manual mode ④ and programme mode ④ .<br>In manual mode, ④ will show on the display,<br>In programmable mode, ④ will show on the display.<br>3. Setting Temperature<br>In the programming mode, the temperature setting and time setting will be<br>locked. If the user wants to adjust, he must first adjust the thermostat to<br>manual mode by pressing the" ﷺ 'key.<br>In the manual mode, The temperature can be adjusted by pressing the "<br>∨ ∧ " keys on the device                                                                                                    | <ul> <li>6. Adjusting/Setting the Programmable Schedules</li> <li>Press icon " ① " four times in a row. You can see " ■ " and " ``, and the minutes of time are flashing.</li> <li>Set the minutes;</li> <li>Press the icon " ① " again, the hour of the time will flash, set the hour by turning the ∨ ∧;</li> <li>Press the icon " ① " again, the temperature setting will flash, set the temperature turning the ∨ ∧;</li> <li>This completes the setting of periods1.</li> <li>In the same way, complete the settings of periods2, 3, 4,5and 6.</li> <li>Press the icon " ① " once more to enter the " ■ " " ■ " "</li></ul> | A separate schedule mi<br>weekends (Sat or Sun).<br>7. Checking the Tempe<br>Press and hold the" ∨<br>sensor. If no external s<br>"Er".Note: Do not use t<br>incorrect.<br>8. Setting the Functions<br>During power off, Press<br>reach system function.<br>functions, And use the<br>All settings are confirm<br>Code Function                                                                                                    | 6         aay be set for weekdays (Mon - Fri) and for 5         erature of Floor Sensor         " arrow for 5 seconds to display the temp.         sensor is connected, the thermostat will dis         third-party external sensors, the temperature         s and Options         s and Apdi "                                                                                                    | or<br>b. of floor<br>splay<br>ure will be<br>e order to<br>ailable<br><b>Default</b>                               | 7<br>8<br>9<br>8<br>0<br>8<br>1<br>8<br>1<br>8<br>1<br>8<br>1<br>8<br>1<br>8<br>1<br>8<br>1<br>8<br>1<br>8<br>1                                                                                                    | Display mode<br>Low temperature<br>protection setting.<br>High temperature<br>protection setting.<br>Economy mode<br>Economy temp.<br>Brightness at daytime<br>(6:00-22:00)<br>Brightness at night<br>(22:00-6:00)<br>Reset                   | 00 : Display b<br>01 : Display se<br>0-10°C<br>10-70°C<br>00: Non-energ<br>01: Energy sav<br>0-30°C<br>0-8<br>0-8<br>0-8<br>00: No factory                                                                                                    | gy gy ing with a state of the state of the s |
| <ul> <li>2. Power off protection, save all your settings safely;</li> <li>3. Preset adjustment of 7days mode in a week, programmable setting of 6</li> <li>4</li> <li>COPERATION</li> <li>During Power On</li> <li>1. Power On/off: Press the <sup>(1)</sup> to turn the thermostat on/off.</li> <li>2. Manual &amp; Programmable</li> <li>Touch <sup>(2)</sup> to change between manual mode <sup>(3)</sup> and programme mode <sup>(1)</sup> . In manual mode, <sup>(3)</sup> will show on the display, In programmable mode, <sup>(3)</sup> will show on the display.</li> <li>3. Setting Temperature</li> <li>In the programming mode, the temperature setting and time setting will be locked. If the user wants to adjust, he must first adjust the thermostat to manual mode by pressing the <sup>(3)</sup> " Key.</li> <li>In the manual mode, The temperature can be adjusted by pressing the "</li> <li>(1) </li> <li>(2) </li> <li>(3) </li> <li>(4) </li> <li>(4) </li> <li>(5) </li> <li>(6) </li> <li>(7) </li> <li>(7) </li> <li>(8) </li> <li>(9) </li> <li>(9) </li> <li>(9) </li> <li>(9) </li> <li>(9) </li> <li>(9) </li> <li>(9) </li> <li>(9) </li> <li>(9) </li> <li>(9) </li> <li>(9) </li> <li>(9) </li> <li>(9) </li> <li>(9) </li> <li>(9) </li> <li>(10) </li> <li>(11) </li> <li>(11) </li> <li>(12) </li> <li>(12) </li> <li>(13) </li> <li>(14) </li> <li>(14) </li> <li>(14) </li> <li>(14) </li> <li>(15) </li> <li>(15) </li> <li>(14) </li> <li>(15) </li> <li>(15) </li> <li>(16) </li> <li>(16) </li></ul>                                                                                                    | <ul> <li>6. Adjusting/Setting the Programmable Schedules</li> <li>Press icon " ③ " four times in a row. You can see " ∞ " and " ≦", and the minutes of time are flashing.</li> <li>Set the minutes;</li> <li>Press the icon " ④ " again, the hour of the time will flash, set the hour by turning the ∨ ∧;</li> <li>Press the icon " ④ " again, the temperature setting will flash, set the temperature turning the ∨ ∧;</li> <li>This completes the setting of periods1.</li> <li>In the same way, complete the settings of periods2, 3, 4,5and 6.</li> <li>Press the icon " ⑤ " once more to enter the " ∞ " " ∞ " " ∞ " " ∞ " " ∞ "</li> <li>" ∞ settings . Repeat the above process to set the period and temp. other schedule.</li> <li>Press the icon " ⑤ " once more to confirm and exit.</li> <li>Default settings for program schedule</li> </ul>                                                                                                    | A separate schedule mi<br>weekends (Sat or Sun).<br>7. Checking the Tempe<br>Press and hold the" ∨<br>sensor. If no external s<br>"Er".Note: Do not use t<br>incorrect.<br>8. Setting the Functions<br>During power off, Press<br>reach system function.<br>functions, And use the<br>All settings are confirm<br>Code Function<br>1 Temperature<br>compensation<br>Deadrone                                                                           | 6         ary be set for weekdays (Mon - Fri) and for 5         erature of Floor Sensor         " arrow for 5 seconds to display the temp.         sensor is connected, the thermostat will dis         third-party external sensors, the temperatures         s and Options         s and Add " ⊞ " and " ①" for 2 sec. in the         Then press " ⊞ " to scroll through the availate " <  ^ " to change the options.                                                                                                    | or<br>b. of floor<br>splay<br>ure will be<br>e order to<br>ailable<br><b>Default</b><br>-3                         | 7<br>8<br>9<br>1<br>2<br>6<br>1<br>6<br>1<br>6<br>1<br>6<br>1<br>6                                                                                                    | Display mode<br>Low temperature<br>protection setting.<br>High temperature<br>protection setting.<br>Economy mode<br>Economy temp.<br>Brightness at daytime<br>(6:00-22:00)<br>Brightness at night<br>(22:00-6:00)<br>Reset<br>Version number | 00 : Display b<br>01 : Display se<br>0-10°C<br>10-70°C<br>00: Non-enerc<br>01: Energy sav<br>0-30°C<br>0-8<br>0-8<br>00: No factory                                                                                                    | gy sing                                                                                                    |
| <ul> <li>2. Power off protection, save all your settings safely;</li> <li>3. Preset adjustment of 7days mode in a week, programmable setting of 6</li> <li>4</li> <li>COPERATION</li> <li>During Power On</li> <li>1. Power On/off: Press the to turn the thermostat on/off.</li> <li>2. Manual &amp; Programmable</li> <li>Touch 🗄 to change between manual mode and programme mode (). In manual mode, will show on the display, In programmable mode, () will show on the display.</li> <li>3. Setting Temperature</li> <li>In the programming mode, the temperature setting and time setting will be locked. If the user wants to adjust, he must first adjust the thermostat to manual mode by pressing the " Here" key.</li> <li>In the manual mode, The temperature can be adjusted by pressing the "</li> <li></li></ul>                                                                                                    | 6. Adjusting/Setting the Programmable Schedules         Press icon ( ③ " four times in a row. You can see " ∞ " and " ≦ ", and the minutes of time are flashing.         Set the minutes;         Press the icon ( ④ " again, the hour of the time will flash, set the hour by turning the ∨ ∧;         Press the icon ( ④ " again, the temperature setting will flash, set the temperature turning the ∨ ∧;         This completes the setting of periods1.         In the same way, complete the settings of periods2, 3, 4,5and 6.         Press the icon ( ④ " once more to enter the " ∞ " " ∞ " "                                                                                                    | A separate schedule mi<br>weekends (Sat or Sun).<br>7. Checking the Tempe<br>Press and hold the" ∨<br>sensor. If no external s<br>"Er".Note: Do not use t<br>incorrect.<br>8. Setting the Functions<br>During power off, Press<br>reach system function.<br>functions, And use the<br>All settings are confirm<br>Code Function<br>1 Temperature<br>compensation<br>2 Deadzone<br>temperature                                                          | 6         ary be set for weekdays (Mon - Fri) and for 5         erature of Floor Sensor         " arrow for 5 seconds to display the temp.         sensor is connected, the thermostat will dis         third-party external sensors, the temperatures         s and Options         s and hold " ⊞ " and " ③" for 2 sec. in the         Then press " ⊞ " to scroll through the avaitation of a section of the options.         red automatically.         Setting and options         -9 to 9 °C (for internal sensor)         1-5°C                                                                                                    | or<br>b. of floor<br>splay<br>ure will be<br>e order to<br>ailable<br><b>Default</b><br>-3<br>01                   | 7<br>8<br>9<br>1<br>3<br>6<br>1<br>6<br>1<br>6<br>1<br>6<br>1<br>6<br>1<br>7                                                                                                    | Display mode<br>Low temperature<br>protection setting.<br>High temperature<br>protection setting.<br>Economy mode<br>Economy temp.<br>Brightness at daytime<br>(6:00-22:00)<br>Brightness at night<br>(22:00-6:00)<br>Reset<br>Version number | 00 : Display b<br>01 : Display set<br>0-10°C<br>10-70°C<br>00: Non-energ<br>01: Energy sav<br>0-30°C<br>0-8<br>0-8<br>00: No factory                                                                                                    | gy s<br>ving                                                                                                    |
| <ul> <li>2. Power off protection, save all your settings safely;</li> <li>3. Preset adjustment of 7days mode in a week, programmable setting of 6</li> <li><b>A</b></li> <li><b>OPERATION</b></li> <li><b>During Power On</b></li> <li>1. Power On/off: Press the <sup>(1)</sup> to turn the thermostat on/off.</li> <li>2. Manual &amp; Programmable</li> <li>Touch <sup>(2)</sup> to change between manual mode <sup>(3)</sup> and programme mode <sup>(3)</sup>. In manual mode, <sup>(3)</sup> will show on the display,</li> <li>In programmable mode, <sup>(3)</sup> will show on the display.</li> <li>3. Setting Temperature</li> <li>In the programming mode, the temperature setting and time setting will be locked. If the user wants to adjust, he must first adjust the thermostat to manual mode by pressing the <sup>(3)</sup> <sup>(2)</sup> <sup>(2)</sup></li></ul>                                | Forwart Consumption: <1.5w                                                                                                    | A separate schedule mi<br>weekends (Sat or Sun).<br>7. Checking the Tempe<br>Press and hold the" ∨<br>sensor. If no external s<br>"Er".Note: Do not use t<br>incorrect.<br>8. Setting the Functions<br>During power off, Press<br>reach system function.<br>functions, And use the<br>All settings are confirm<br>Code Function<br>1 Temperature<br>2 Deadzone<br>temperature<br>3 Button locking                                                      | 6         ary be set for weekdays (Mon - Fri) and for .         arature of Floor Sensor         " arrow for 5 seconds to display the temp.         sensor is connected, the thermostat will dis third-party external sensors, the temperatures and Options         s and Options         s and Additional Control (Control (Contro) (Control (Control (Control (Contro) (Con | or<br>b. of floor<br>splay<br>ure will be<br>e order to<br>ailable<br><b>Default</b><br>-3<br>01<br>01             | 7<br>8<br>9<br>1<br>3<br>4<br>6<br>1<br>6<br>6<br>6<br>7<br>7<br>7<br>8<br>9<br>1<br>7<br>8<br>9<br>1<br>7<br>8<br>9<br>1<br>7<br>8<br>9<br>1<br>7<br>8<br>8<br>9<br>1<br>7<br>8<br>1<br>9<br>1<br>7<br>8<br>1<br>9<br>1<br>7<br>8<br>1<br>8<br>1<br>9<br>1<br>8<br>1<br>9<br>1<br>1<br>9<br>1<br>1<br>1<br>9<br>1<br>1<br>1<br>1<br>9<br>1<br>1<br>1<br>1<br>1<br>1<br>1<br>1<br>1<br>1<br>1<br>1<br>1<br>1<br>1<br>1<br>1<br>1<br>1<br>1 | Display mode<br>Low temperature<br>protection setting.<br>High temperature<br>protection setting.<br>Economy mode<br>Economy temp.<br>Brightness at daytime<br>(6:00-22:00)<br>Brightness at night<br>(22:00-6:00)<br>Reset<br>Version number | 00 : Display b<br>01 : Display sa<br>0-10°C<br>10-70°C<br>00: Non-energ<br>01: Energy sav<br>0-30°C<br>0-8<br>0-8<br>00: No factory                                                                                                    | gy :<br>ving<br>ving<br>ving                                                                                                    |
| <ul> <li>2. Power off protection, save all your settings safely;</li> <li>3. Preset adjustment of 7days mode in a week, programmable setting of 6</li> <li><b>COPERATION</b></li> <li><b>During Power On</b></li> <li>1. Power On/off: Press the <sup>(1)</sup> to turn the thermostat on/off.</li> <li>2. Manual &amp; Programmable</li> <li>Touch <sup>(2)</sup> to change between manual mode <sup>(3)</sup> and programme mode <sup>(3)</sup>. In manual mode, <sup>(3)</sup> will show on the display,</li> <li>In programmable mode, <sup>(3)</sup> will show on the display.</li> <li>3. Setting Temperature</li> <li>In the programming mode, the temperature setting and time setting will be locked. If the user wants to adjust, he must first adjust the thermostat to manual mode, <sup>(3)</sup> the <sup>(3)</sup> <sup>(3)</sup> <sup>(3</sup></li></ul> | Forward Consumption: <1.5w                                                                                                    | A separate schedule mi<br>weekends (Sat or Sun).<br>7. Checking the Tempe<br>Press and hold the" ∨<br>sensor. If no external s<br>"Er".Note: Do not use t<br>incorrect.<br>8. Setting the Functions<br>During power off, Press<br>reach system function.<br>functions, And use the<br>All settings are confirm<br>Code Function<br>1 Temperature<br>2 Deadzone<br>temperature<br>3 Button locking                                                      | ay be set for weekdays (Mon – Fri) and for<br>arature of Floor Sensor<br>" arrow for 5 seconds to display the temp.<br>sensor is connected, the thermostat will dis<br>third-party external sensors, the temperatu<br>as and Options<br>s and hold " ⊞ " and " ③" for 2 sec. in the<br>Then press " ⊞ " to scroll through the ava<br>be " ✓ ∧" to change the options.<br>the automatically.<br>Setting and options<br>-9 to 9 °C (for internal sensor)<br>1.5°C<br>00: All buttons are locked except power button.<br>01: All buttons are locked.<br>In:Internal sensor(to control the temp.)                                                                                                    | or<br>b. of floor<br>splay<br>ure will be<br>e order to<br>ailable<br><b>Default</b><br>-3<br>01<br>01             | 7<br>8<br>9<br>a<br>b<br>c<br>d<br>d<br>f                                                                                                    | Display mode<br>Low temperature<br>protection setting.<br>High temperature<br>protection setting.<br>Economy mode<br>Economy temp.<br>Brightness at daytime<br>(6:00-22:00)<br>Brightness at night<br>(22:00-6:00)<br>Reset<br>Version number | 00 : Display b<br>01 : Display ss<br>0-10°C<br>10-70°C<br>00: Non-energ<br>01: Energy sa<br>0-30°C<br>0-8<br>0-8<br>00: No factory                                                                                                    | gy :<br>ving<br>ving<br>ving                                                                                                    |
| <ul> <li>2. Power off protection, save all your settings safely;</li> <li>3. Preset adjustment of 7days mode in a week, programmable setting of 6</li> <li><b>COPERATION</b> During Power On <ol> <li>Power On/off: Press the <sup>(1)</sup> to turn the thermostat on/off.</li> </ol> </li> <li>2. Manual &amp; Programmable Touch I to change between manual mode <sup>(1)</sup> and programme mode <sup>(1)</sup>. In manual mode, <sup>(1)</sup> will show on the display. In programmable mode, <sup>(1)</sup> will show on the display. 3. Setting Temperature  In the programming mode, the temperature setting and time setting will be locked. If the user wants to adjust, he must first adjust the thermostat to manual mode by pressing the <sup>(1)</sup> III the manual mode, <sup>(2)</sup> the temperature can be adjusted by pressing the <sup>(2)</sup> ~ ^ " keys on the device 4. Adjusting/Setting the Clock  Press <sup>(1)</sup> To set minute, hour and weekday. and adjust the values by turning the <math>\vee \land</math>.  Press <sup>(2)</sup> " no emore to confirm and exit. 5. Locking your Thermostat</li></ul>                                                                                                    | Forward Consumption: <1.5w                                                                                                    | A separate schedule ma<br>weekends (Sat or Sun).<br>7. Checking the Tempe<br>Press and hold the" ~<br>sensor. If no external s<br>"Er".Note: Do not use t<br>incorrect.<br>8. Setting the Functions<br>During power off, Press<br>reach system function.<br>functions, And use the<br>All settings are confirm<br>Code Function<br>1 Temperature<br>compensation<br>2 Deadzone<br>temperature<br>3 Button locking<br>4 Sensor typer                    | ay be set for weekdays (Mon — Fri) and for<br>arature of Floor Sensor<br>" arrow for 5 seconds to display the temp.<br>sensor is connected, the thermostat will dis<br>third-party external sensors, the temperatu<br>s and Options<br>s and hold " ⊞ " and " ③" for 2 sec. in the<br>Then press " ⊞ " to scroll through the ava<br>a " ✓ ∧" to change the options.<br>herd automatically.<br>Setting and options<br>- 9 to 9 °C (for internal sensor)<br>- 1-5°C<br>00: All buttons are locked except power button.<br>01: All buttons are locked.<br>In:Internal sensor(to control the temp.)<br>Ou:Stetmal sensor to control the temp.)<br>AL:Internal/Externalsensor to                                                                                                    | or<br>splay<br>ure will be<br>e order to<br>ailable<br><b>Default</b><br>-3<br>01<br>01<br>01                      | 7<br>8<br>9<br>6<br>1<br>6<br>6<br>6<br>7                                                                                                    | Display mode<br>Low temperature<br>protection setting.<br>High temperature<br>protection setting.<br>Economy mode<br>Economy temp.<br>Brightness at daytime<br>(6:00-22:00)<br>Brightness at night<br>(22:00-6:00)<br>Reset<br>Version number | 00 : Display b<br>01 : Display sa<br>0-10°C<br>10-70°C<br>00: Non-energ<br>01: Energy sav<br>0-30°C<br>0-8<br>0-8<br>00: No factory                                                                                                    | gy s<br>ving<br>wing<br>ving                                                                                                    |
| <ul> <li>2. Power off protection, save all your settings safely;</li> <li>3. Preset adjustment of 7days mode in a week, programmable setting of 6</li> <li><b>COPERATION</b> During Power On <ol> <li>Power On/off: Press the <sup>(1)</sup> to turn the thermostat on/off.</li> </ol> </li> <li>2. Manual &amp; Programmable Touch I to change between manual mode <sup>(1)</sup> and programme mode <sup>(1)</sup>. In manual mode, <sup>(1)</sup> will show on the display, In programmable mode, <sup>(1)</sup> will show on the display. 3. Setting Temperature  In the programming mode, the temperature setting and time setting will be  locked. If the user wants to adjust, he must first adjust the thermostat to  manual mode, <sup>(2)</sup> He "B" "key.  In the manual mode, <sup>(2)</sup> The temperature can be adjusted by pressing the "                               <!--</td--><td>Forward Consumption: &lt;1.5w</td>         Timing Error: &lt; 1%</li></ul>                                                                                                    | Forward Consumption: <1.5w                                                                                                    | A separate schedule ma<br>weekends (Sat or Sun).<br>7. Checking the Tempe<br>Press and hold the" ~<br>sensor. If no external s<br>"Er".Note: Do not use t<br>incorrect.<br>8. Setting the Functions<br>During power off, Press<br>reach system function.<br>functions, And use the<br>All settings are confirm<br><b>Code Function</b><br>1 Temperature<br>compensation<br>2 Deadzone<br>temperature<br>3 Button locking<br>4 Sensor typer             | ay be set for weekdays (Mon — Fri) and for<br>arature of Floor Sensor<br>" arrow for 5 seconds to display the temp.<br>sensor is connected, the thermostat will dis<br>third-party external sensors, the temperatur<br>s and Options<br>s and hold " ⊞ " and " ③" for 2 sec. in the<br>Then press " ⊞ " to scroll through the avail<br>a " ✓ ∧ " to change the options.<br>hered automatically.<br>Setting and options<br>-9 to 9 °C (for internal sensor)<br>1-5°C<br>00: All buttons are locked except power button.<br>01: All buttons are locked.<br>In:Internal sensor(to control the temp.)<br>Ou:External sensor (internal sensor to<br>control the temp, external sensor to limit the temp.)                                                                                                    | or<br>b. of floor<br>splay<br>ure will be<br>e order to<br>ailable<br><b>Default</b><br>-3<br>01<br>01<br>01<br>AL | 7<br>8<br>9<br>a 1<br>c 1<br>d 6<br>e 1<br>f 1                                                                                                    | Display mode<br>Low temperature<br>protection setting.<br>High temperature<br>protection setting.<br>Economy mode<br>Economy temp.<br>Brightness at daytime<br>(6:00-22:00)<br>Brightness at night<br>(22:00-6:00)<br>Reset<br>Version number | 00 : Display b<br>01 : Display sa<br>0-10°C<br>10-70°C<br>00: Non-energ<br>01: Energy sav<br>0-30°C<br>0-8<br>0-8<br>00: No factory                                                                                                    | gy :<br>ving<br>W 10<br>Th<br>no                                                                                                    |
| <ul> <li>2. Power off protection, save all your settings safely;</li> <li>3. Preset adjustment of 7days mode in a week, programmable setting of 6</li> <li><b>A</b></li> <li><b>OPERATION</b></li> <li><b>During Power On</b></li> <li>1. Power On/off: Press the <sup>(1)</sup> to turn the thermostat on/off.</li> <li>2. Manual &amp; Programmable</li> <li>Touch ﷺ to change between manual mode <sup>(1)</sup> and programme mode <sup>(1)</sup> . In manual mode, <sup>(1)</sup> will show on the display, In programmable mode, <sup>(1)</sup> will show on the display.</li> <li>3. Setting Temperature</li> <li>In the programming mode, the temperature setting and time setting will be locked. If the user wants to adjust, he must first adjust the thermostat to manual mode by pressing the <sup>(1)</sup> \overline <sup>(2)</sup> keys on the device</li> <li>4. Adjusting/Setting the Clock</li> <li>Press <sup>(1)</sup> Or set minute, hour and weekday. and adjust the values by turning the <math>\vee \land</math>.</li> <li>Press <sup>(2)</sup> <sup>(2)</sup> noce more to confirm and exit.</li> <li>5. Locking your Thermostat</li> <li>Press and hold the <sup>(1)</sup> <math>\vee</math> <sup>(2)</sup> and <sup>(2)</sup> <math>\wedge</math> <sup>(2)</sup> for 5 seconds to lock/unlock your thermostat.</li> </ul>                                                                                                    | Forward Consumption: <1.5w                                                                                                    | A separate schedule ma<br>weekends (Sat or Sun).<br>7. Checking the Tempe<br>Press and hold the" ~<br>sensor. If no external s<br>"Er".Note: Do not use t<br>incorrect.<br>8. Setting the Functions<br>During power off, Press<br>reach system function.<br>functions, And use the<br>All settings are confirm<br>Code Function<br>1 Temperature<br>compensation<br>2 Deadzone<br>temperature<br>3 Button locking<br>4 Sensor typer<br>5 Min.set temp. | ay be set for weekdays (Mon — Fri) and for<br>arature of Floor Sensor<br>" arrow for 5 seconds to display the temp.<br>sensor is connected, the thermostat will dis<br>third-party external sensors, the temperatur<br>s and Options<br>s and hold " ⊞ "and " ③" for 2 sec. in the<br>Then press " ⊞ " to scroll through the avail<br>a " \ ^ " to change the options.<br>hered automatically.<br>Setting and options<br>-9 to 9 °C (for internal sensor)<br>1-5℃<br>00: All buttons are locked except power button.<br>01: All buttons are locked.<br>In:Internal sensor(to control the temp.)<br>Outsctemal sensor (internal sensor to<br>control the temp., external sensor to limit the temp.)<br>5-15℃                                                                                                    | or<br>b. of floor<br>splay<br>ure will be<br>e order to<br>ailable<br>Default<br>-3<br>01<br>01<br>AL<br>05        | 7<br>8<br>9<br>a b<br>c<br>d<br>f                                                                                                    | Display mode<br>Low temperature<br>protection setting.<br>High temperature<br>protection setting.<br>Economy mode<br>Economy temp.<br>Brightness at daytime<br>(6:00-22:00)<br>Brightness at night<br>(22:00-6:00)<br>Reset<br>Version number | 00 : Display b<br>01 : Display sa<br>0-10°C<br>10-70°C<br>00: Non-energ<br>01: Energy sav<br>0-30°C<br>0-8<br>0-8<br>00: No factory                                                                                                    | gy : gy : gy : gy : gy : gy : gy : gy :                                                                                                    |

Troubleshooting

device -linked-voice -speaker

VERDRAHTUNG

Anmerkung: GA ist für Wasserheizung; GB ist für

Wasser-/Gasheizkessel;Wenn Ihr Heizkesse mehr als drei Drähte hat, können Sie sich

gerne an uns wenden und wir werden die richtige Installationsmethode für Sie beantworten.NTC und Modbus ist

optional.(Für Schaltpläne siehe die englische

elektrische Heizung; GC ist für

product data sheet:

If you have problems installing or operating your device, please review its

Devices are compatible with Amazon Alexa and Google Home supported

Hereby, Wenzhou NOVA New Energy CO., LTD declares that the radio

equipment type WHT-S02 is in compliance with Directive 2014/35/EU, 2014/30/EU, 2011/65/EU, 2014/53/EU, The full text of the EU

declaration of conformity is available at the following internet address:

20

https://www.moestech.com/blogs/news/wht-s02

Control your home with your voice

functionalities. Please see our step-by-step guide on:

https://www.moestech.com/blogs/news/smart-

CE Declaration of Conformity

https://www.moestech.com/blogs/news/wht-s02

#### 4. Wait for WiFi configuration, Add the device successfully, you can edit the name of the device to enter the device page by click "Done'

### Set Up Your Device via Matter

You can scan the QR code to get the guide. This guide provides a brief introduction to the Wi-Fi device, Take Alexa, Google, and Apple ecosystems for example and the following shows you how to set up via Matter

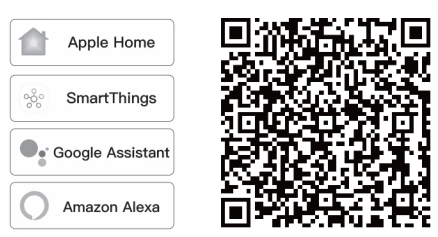

### How to Reset/Re-pair Matter code

In the off state, long press the " $\checkmark$ " until the device WiFi indicator starts flashing and the device enters the network configuration state.

19

#### Gebrauchsanweisung (Deutsch)

### TECHNISCHE DATEN

| Stromversorgung: 95 ~ 240 VAC, 50/60 Hz oder                          |
|-----------------------------------------------------------------------|
| 24 V DC/AC, 50/60 Hz                                                  |
| Die tatsächliche Spannung entnehmen Sie bitte den auf der Rückseite d |
| Thermostats aufgedruckten Laserinformationen.                         |
| Modell: WHT-S02                                                       |
| Strombelastung: 5 A (Wassererwärmung, Wasser–/Gaskessel),             |
| 16 A (Elektroheizung)                                                 |
| Sensor: NTC3950, 10 K                                                 |
| Genauigkeit: ±1 °C                                                    |
| Temperatursollbereich: 5–35 °C                                        |
| Raumtemperaturbereich: 5–70 °C                                        |
| Temperaturanzeigebereich: 5–70 °C                                     |
| Umgebungstemperatur: 0-45 °C                                          |
| Umgebungsfeuchtigkeit: 5–95 % relative Luftfeuchtigkeit (nicht        |
| kondensierend)                                                        |
| Lagertemperatur: -5-45 °C                                             |
| Stromverbrauch: <1. 5 W                                               |
| Zeitfehler: < 1 %                                                     |
| Gehäusematerial: PC + ABS (feuerfest)                                 |
| nstallationsbox: 86 x 86 mm quadratisch oder europäische 60 mm rund   |
| Box                                                                   |
| Kabelanschlüsse: Kabel 2 x 1,5 mm²oder 1 x 2,5 mm²                    |
| Schutzklasse: IP20                                                    |
| Max Sendeleistung: +16 dBm                                            |

26

### ALAMBRADO

GA es para calentar agua; GB es para calentar electricidad; GC es para calderas de agua/gas. Si su caldera tiene más de tres cables, no dude en contactarnos y le responderemos sobre el método de instalación correcto para usted. NTC v Modbus son opcionales.

### (NO Actuador ..... ..... 🛱 ( E 👰 1234 ä 0000 8

🛱 (E 👰

60 mm. 1. Conecte con precisión el cable de alimentación a la caja de terminales de alimentación

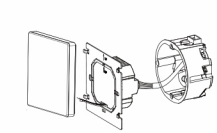

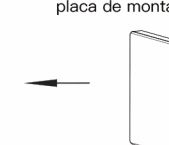

### REFERENCE

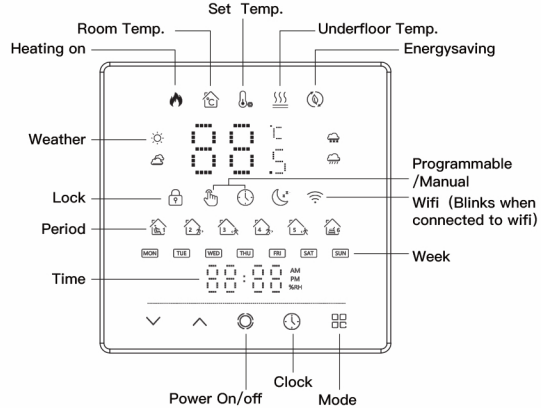

n set temp. and room temp 00 temp. only 00 45 saving mode 3 mode 00 When set to 0, the device will run for 03 he screen will go completely off with eset; 01: Factory reset

### **RECYCLING INFORMATION**

All products marked with the symbol for separate collection of waste electrical and electronic equip ment (WEEE Directive 2012/19 / EU) must be disposed of separately from unsorted municipal waste. To protect your health and the environment, this equipment must be disposed of at designated collection points for electrical and electronic equipment designated by the government or local authorities. Correct disposal and recycling will help prevent potential negative consequences for the environment and humanhealth. To find out where these collection points are and how they work, contact the installer or your local authority.

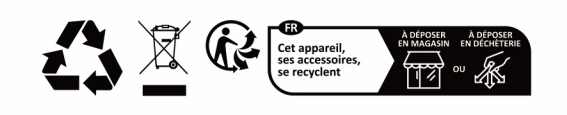

21

### INSTALLATION

geeignet.

Ihr Thermostat ist für die Installation in einer standardmäßigen 86-mm-Unterputzdose oder einer europäischen 60-mm-Unterputzdose 2. Befestigen Sie die Montageplatte mit

1. Schließen Sie das Netzkabel sorgfältig an den Netzanschlusskasten

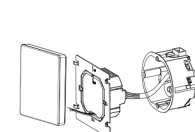

4. Installation abgeschlossen

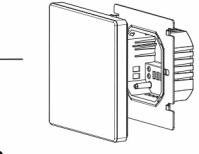

einem Schraubendreher über zwei

Schrauben an der Kassette.

### Preparación para el uso

1. Descargue la aplicación MOES en la App Store o escanee el código QR

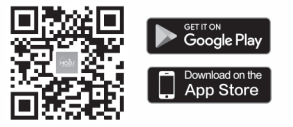

La aplicación MOES se ha actualizado para ofrecer una compatibilidad mucho mayor que la aplicación Tuya Smart/Smart Life, y funciona bien para controlar las escenas con Siri, widgets y recomendaciones de (Nota: la aplicación Tuya Smart/Smart Life aún funciona, pero se recomienda encarecidamente la aplicación MOES)

#### 2. Registrarse o Iniciar sesión

Ingresa a la interfaz de Registro/Inicio de sesión; toca "Registrarse" para crear una cuenta ingresando tu número de teléfono para obtener el código de verificación y "Establecer contraseña". Elige "Iniciar sesión" si ya tienes una cuenta MOES.

### Pasos para conectar la APP al dispositivo

Nota: El dispositivo solo es compatible con el tipo de WiFi de 2,4 GHz. Active el Bluetooth antes de agregarlo. 1. Asegúrese de que su teléfono esté conectado a Wi-Fi y Bluetooth.

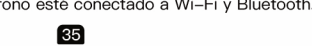

3. Cuelgue el panel de control en la

NO Aktuator 00000

**UUUUU** 

**B**(C **) X** 1234

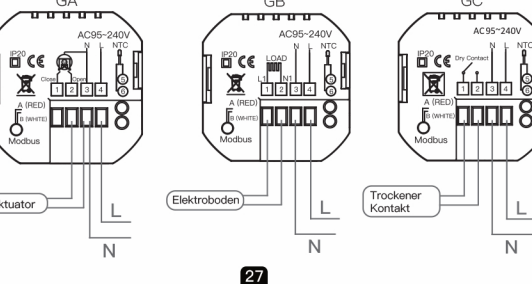

## INSTALACIÓN

Su termostato es adecuado para su instalación dentro de una caja de onexiones estándar de 86 mm o una caja de conexiones europea d 2. Fije la placa de montaje en el

casete con un destornillador a través de dos tornillos.

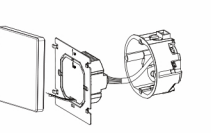

4. instalación completa

placa de montaje

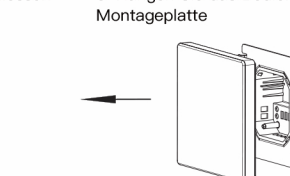

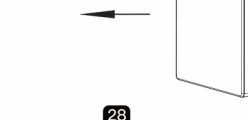

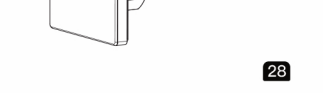

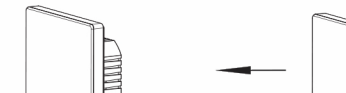

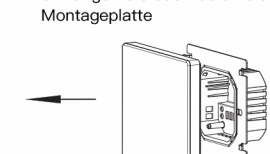

3. Hängen Sie das Bedienfeld an die

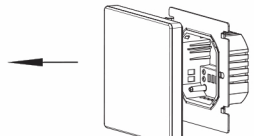

| <ol> <li>En el estado apagado, mantenga presionado el botón</li> <li>              " nasta que el indicador de Wi-Fi del dispositivo             comience a parpadear y el dispositivo ingrese al estado      </li> </ol> |                                                                                              | 1523 Bits & M. Brite, "M<br>C Add Davice Searching for reaching model," Searching for reaching model, |                                                                                                    |                                                                                |                                                                                                    |                |
|----------------------------------------------------------------------------------------------------|----------------------------------------------------------------------------------------------|----------------------------------------------------------------------------------------------------|----------------------------------------------------------------------------------------------------|--------------------------------------------------------------------------------|----------------------------------------------------------------------------------------------------|----------------|
| de configuración de rec<br>3. Seleccione "Agregar<br>QR en el dispositivo.                                                                                                    | dispositivo" y e                                                                             | scanee el código                                                                                      | Gentical                                                                                                    | Add Mar                                                                        | testes                                                                                                    | 4              |
|                                                                                                    | 100 Seve 20 More 20<br>3 -                                                                   | xxxxxxxxxx                                                                                            | Bernare<br>Larger<br>Hanne Apu,<br>Polytemore<br>Research &<br>Hanne &<br>Hanne &<br>Hanne &<br>Lans<br>Dobrety | Ng<br>Ballenin<br>Loade<br>BAD<br>State<br>BAD<br>State<br>Man<br>State<br>Man | Contraction of the second second seco | 22 24 12 22 24 |
| Configura tu d                                                                                                    | lispositivo                                                                                  | a través c                                                                                            | le M                                                                                                    | at                                                                             | ter                                                                                                    | -              |
| Puede escanear el códi<br>obtener la guía. Esta gu<br>una breve introducción<br>Wi-Fi. Tomemos como<br>ecosistemas Alexa, Goo<br>continuación, se muest                                                                   | go QR para<br>uía proporciona<br>al dispositivo<br>ejemplo los<br>ogle y Apple. A<br>ra cómo | Apple Home  Apple Home  SmartThings  Google Assistant                                                 |                                                                                                    | ある生き                                                                           | 山に対応                                                                                                    | 加えた日本          |

Amazon Alexa configurarlo a través de Matter. Cómo restablecer o volver a emparejar el

### código Matter

En el estado apagado, mantenga presionado el botón " </br/>  $\checkmark$ " hasta que el indicador WiFi del dispositivo comience a parpadear y el dispositivo ingrese al estado de configuración de red. 36

#### Déclaration de conformité CE

Par la présente, Wenzhou NOVA New Energy CO., LTD déclare que l'équipement radio de type WHT-S02 est conforme aux directives 2014/ 35/UE, 2014/30/UE, 2011/65/UE, 2014/53/UE. Le texte intégral de la déclaration de conformité UE est disponible à l'adre https://www.moestech.com/blogs/news/wht-s02

### Description de la garantie

Cher Monsieur ou Madame, merci d'avoir acheté ce produit. Nous espérons que vous apprécierez de l'utiliser. La garantie ci - dessous est accordée pour les produits figurant sur la carte de garantie.

Comme condition d'utilisation de la garantie, vous devez respecter les modalités et procédures suivantes: 1. Les produits bénéficient d'une garantie de 24 mois à compter de la date

d'achat du produit couvert par le client au détail. 2. Pour exercer le droit à la garantie, l'acheteur doit présenter: a) une carte de garantie, b) une preuve d'achat (facture TVA, reçu financier ou autre document confirmant la date d'achat effective), sauf si la date d'achat du produit provient de la carte de garantie.

3. S'il y a un problème de qualité du produit dans les 24 mois suivant la date de réception du produit, veuillez préparer le produit et l'emballage et vous rendre à l'endroit ou au magasin où vous l'avez acheté pour demander une réparation après – vente. Si le produit est endommagé pour des raisons personnelles, certains frais de réparation seront facturés. 4. La garantie ne couvre pas:

a) les dommages mécaniques causés par la faute de l'utilisateur et les défauts du produit qui en résultent. b) les dommages causés par une mauvaise utilisation du produit.

#### 43

### Manual de instruções (Português)

#### DADOS TÉCNICOS

Fonte de alimentação: 95 ~240 VAC, 50/60Hz ou 24V DC/AC, 50/60Hz Verifique as informações impressas a laser na parte traseira do termostato para saber a voltagem real. Modelo: WHT-S02

Carga atual: 5A (aquecimento de água, caldeira de gás de água), 16A (aquecimento elétrico) Sensor: NTC3950, 10K

Precisão: ±1°C

Faixa de temperatura definida: 5-35°C Faixa de temperatura ambiente: 5-70°C

Faixa de temperatura de exibição: 5 ~ 70°C

Temperatura ambiente: 0~ 45°C Umidade ambiente: 5 ~ 95% UR (sem condensação)

Temperatura de armazenamento: -5~ 45°C

Consumo de energia: <1. 5W

Erro de tempo: < 1% Material do invólucro: PC +ABS (à prova de fogo)

Caixa de instalação: 86 \* 86 mm quadrado ou caixa redonda europeia de 60 mm

Terminais de fio: Fio 2 x 1,5 mm<sup>2</sup> ou 1 x 2,5 mm<sup>2</sup> Classe de proteção: IP20 Potência máxima de transmissão: +16dBm

50

### WIRING

GA służy do podgrzewania wody; GB jest do ogrzewania elektrycznego; GC jest dla kotła wodno-gazowego; Jeśli Twój kotł ma więcej niż trzy przewody, skontaktuj się z nami, a my odpowiemy na właściwą metodę instalacji.NTC i Modbus są opcjonalne.

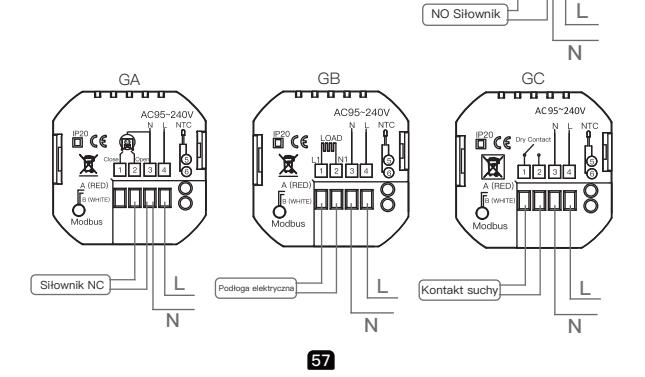

### МОНТАЖ

Ваш термостат подходит для установки в стандартную монтажную коробку 86 мм или европейскую монтажную коробку 60 мм

2. Закрепите монтажную

отвертки и двух винтов.

Повесьте панель управления на

пластину на кассете с помощью

1. Аккуратно подключите кабель питания к клеммной коробке питания

4. Установка завершена

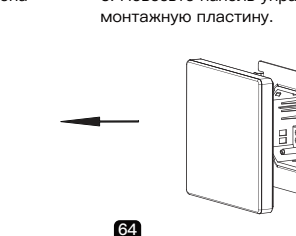

Declaración de conformidad CE

Por la presente, Wenzhou NOVA New Energy CO., LTD declara que el equipo de radio tipo WHT-S02 cumple con las Directivas 2014/35/UE, 2014/30/UE, 2011/65/UE, 2014/53/UE, El texto completo de la eclaración UE de conformidad está disponible en la siguiente dirección de https://www.moestech.com/blogs/news/wht-s02

Instrucciones de garantía

Estimado Señor o señora, gracias por comprar el producto. Esperamos que le guste usarlo. Se otorga la siguiente garantía a los productos en la tarjeta de garantía. Como condición para el uso de la garantía, debe cumplir con los siguientes érminos y procedimientos: 1. el producto goza de una garantía de 24 meses, que entrará en vigor a

partir de la fecha en que el cliente minorista compre el producto cubierto. 2. para ejercer la garantía, el comprador debe presentar: a) la tarjeta de garantía, b) el certificado de compra (factura de iva, recibo financiero u otro documento que confirme la fecha real de compra), a menos que la fecha de a dentro de los 24 meses siguientes a la fecha de compra.
a dentro de los 24 meses siguientes a la fecha de recepción del producto, si hay problemas de calidad del producto, prepare el producto y el embalaje y vaya al lugar de compra o tienda para solicitar el mantenimiento post - venta Si el producto se daña por razones personales, se cobrará una cierta tarifa de 4. la garantía no incluye:

a) los daños mecánicos causados por la negligencia del usuario y los defectos resultantes del producto.b) daños causados por el uso inadecuado del producto. 37

### Manuale di istruzioni (Italiano

### DATI TECNICI

PAlimentazione: 95 ~240 V CA. 50/60 Hz o 24 V CC/CA. 50/60 Hz Per conoscere la tensione effettiva, controllare le informazioni stampate al laser sul retro del termostato. Modello: WHT-S02 Carico di corrente: 5 A (riscaldamento dell'acqua, caldaia a gas/acqua), 16

A (riscaldamento elettrico) Sensore: NTC3950, 10 K

Precisione: ±1 °C Intervallo di temperatura impostata: 5–35 °C

Intervallo di temperatura ambiente: 5-70 °C Intervallo di temperatura del display: 5 ~ 70 °C

mperatura ambiente: 0~ 45 °C

Umidità ambiente: 5 ~ 95 % RH (senza condensa) Temperatura di stoccaggio: -5~ 45 °C

onsumo energetico: <1. 5W

Errore di temporizzazione: < 1% Materiale della calotta: PC + ABS (ignifugo)

Scatola di installazione: 86 \* 86mm quadrata o scatola rotonda europea da 60mm

44

Terminali dei cavi: filo 2 x 1,5 mm² o 1 x 2,5 mm²

Classe di protezione: IP20 Potenza di trasmissione massima: +16dBm

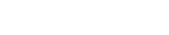

#### FIAÇÃO Observação:

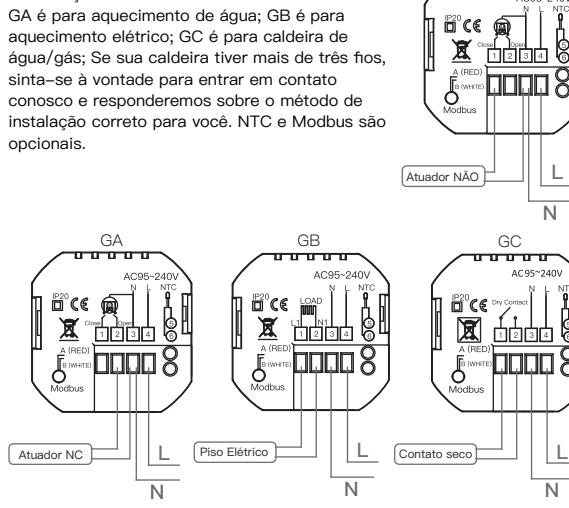

51

### INSTALACJA

4. Instalacja zakończona

-----

ʰ€€ @

Twój termostat nadaje sie do montażu w standardowym 86mm pudełku wzorcowym lub europejskim 60mm pudełku wzorcowym.

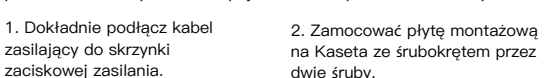

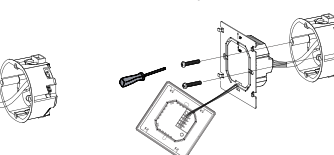

3. Zawiesić panel sterowania na płytce montażowej

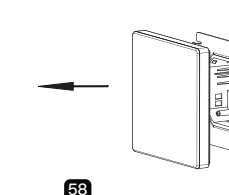

Подготовка к использованию

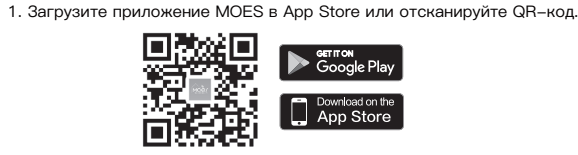

Приложение MOES обновлено и стало гораздо более совместимым чем приложение Tuya Smart/Smart Life, хорошо работает для сцен, контролируемых Siri, виджетов и рекомендаций сцен, как полносты-новый настраиваемый сервис. ювый настраиваемый сервис. Примечание: приложение Tuya Smart/Smart Life все еще работает, ю настоятельно рекомендуется приложение MOES)

### 2. Регистрация или вход

Войдите в интерфейс регистрации/входа; нажмите «Зарегистрироваться», чтобы создать учетную запись, введя свой номер телефона для получения проверочного кода и «Установить ароль». Выберите «Войти», если у вас уже есть учетная запись MOES.

Действия по подключению приложения к устройству

Примечание: устройство поддерживает только тип WiFi 2,4 ГГц, пожалуйста, включите Bluetooth перед добавлением 1. Убедитесь, что ваш телефон подключен к Wi-Fi и Bluetooth. 65

### Manuel d'instruction (Français

### DONNÉES TECHNIQUES

Alimentation : 95 ~ 240 VCA. 50/60 Hz ou 24 V CC/CA. 50/60 Hz Veuillez vérifier les informations imprimées au laser au dos du thermostat pour connaître la tension réelle. Modèle : WHT-S02 Charge actuelle : 5 A (chauffage de l'eau, chaudière à eau/gaz),

16 A (chauffage électrique) Capteur : NTC3950, 10 K Précision : ± 1 °C Plage de température définie : 5-35 °C Plage de température ambiante : 5-70 °C

Plage de température d'affichage : 5 à 70 °C Température ambiante : 0 à 45 °C Humidité ambiante : 5 à 95 % HR (sans condensation) Température de stockage : -5 à 45 °C Consommation électrique : < 1.5 W Erreur de synchronisation : < 1 % Matériau de la coque : PC + ABS (ignifuge) Boîtier d'installation : carré 86 x 86 mm ou rond européen 60 mm Bornes de fil : fil 2 x 1,5 mm<sup>2</sup> ou 1 x 2,5 mm<sup>2</sup> Classe de protection : IP20 Puissance de transmission max. : +16 dBm

38

UUUUUU

Ë℃€ @

£ maaa 8

### CABLAGGIO

GA è per il riscaldamento dell'acqua: GB è per il riscaldamento elettrico; GC è per la caldaia ad acqua/gas; se la tua caldaia ha più di tre fili, nor esitare a contattarci e ti indicheremo il metodo di installazione corretto per te. NTC e Modbus sono opzionali

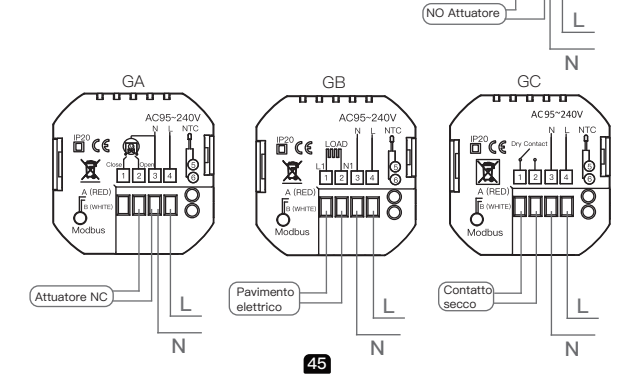

### INSTALACÃO

4. Instalação completa

**....** 

Seu termostato é adequado para instalação em uma caixa de proteção padrão de 86 mm ou em uma caixa de proteção europeia de

1. Conecte com precisão o 2. Fixe a placa de montagem ne cabo de alimentação à caixa de erminais de energia

3. Pendure o painel de controle na placa de montagem

cassete com uma chave de fenda

por meio de dois parafusos

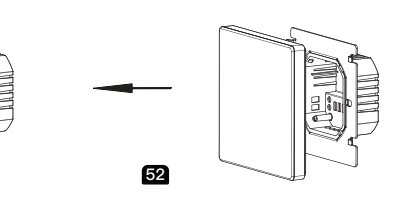

#### Przygotowanie do stosowania

1. Pobierz aplikację MOES w App Store lub zeskanuj kod QR

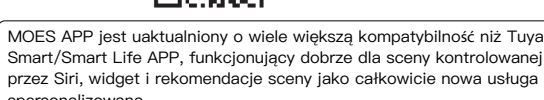

spersonalizo . (Uwaga: Tuya Smart/Smart Life APP nadal działa, ale MOES APP iest wysoce zalecana)

#### 2. Rejestracja lub Zaloguj się

Wprowadzić interfeis reiestracii/logowania: Kliknii "Zareiestrui sie", abv utworzyć konto wpisując swój numer telefonu, aby uzyskać kod weryfika cyjny i "Ustaw hasło". Wybierz "Zaloguj się", jeśli masz już konto MOES.

Kroki do podłączenia aplikacji do urządzenia

Uwaga: Urządzenie obsługuje tylko typ 2.4GHz WiFi, włącz Bluetooth przed dodaniem

1. Upewnij się, że telefon jest podłączony do sieci Wi-Fi i Bluetooth. 59

2. В выключенном состоянии нажмите и удерживайте кнопку « , пока индикатор WiFi устройства не начнет мигать и устройство не перейдет в состояние конфигурации сети. 3. Выберите «Добавить устройство» и отсканируйте QR-код на

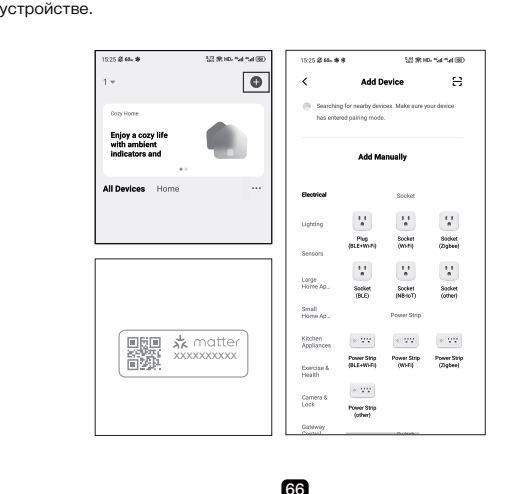

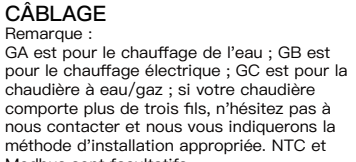

Modbus sont facultatifs. 0000 ..... 

° DDDD 8 Plancher (Actionneur NC) électrique 39

da 86 mm o in una scatola da incasso europea da 60 mr

INSTALLAZIONE

1. Collegare correttamente il

cavo di alimentazione alla

4. installazione completata

Preparação para uso

MOES APP é altamente recomendado)

e personalizado

2. Registro ou Login

Bluetooth antes de adicionar.

wejdzie w stan konfiguracji sieci.

Możesz zeskanować kod QR. aby

urzadzeń Wi-Fi, na przykład do

konfiguracii sieci.

uzyskać przewodnik. Ten przewodnik

ekosystemów Alexa, Google i Apple, a

poniższe pokazuje, jak skonfigurować

чтобы войти на страницу устройства.

ie za pośrednictwem aplikacji Matter.

zawiera krótkie wprowadzenie do

Bluetooth

urzadzeniu

scatola dei terminali di

alimentazione.

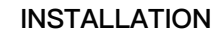

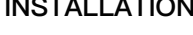

câble d'alimentation au boîtier

lu terminal d'alimentation.

installation terminée

Votre thermostat est adapté à une installation dans un boîtier standard de 86 mm ou un boîtier européen de 60 mm 2. Fixez la plaque de montage sur 1. Connectez avec précision le

la cassette à l'aide d'un tournevis

à travers deux vis.

Accrochez le panneau de

montage

40

commande sur la plaque de

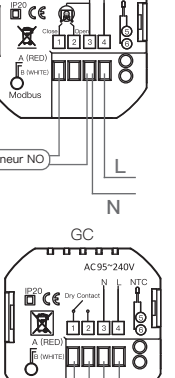

-----

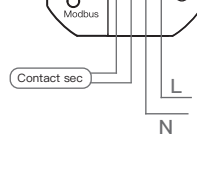

Il termostato è adatto per l'installazione in una scatola da incasso standard 2. Fissare la piastra di montaggio sulla cassetta con un cacciavite tramite due

3. Appendere il pannello di controllo alla

piastra di montaggio

46

O MOES APP foi atualizado com muito mais compatibilidade do que o

Tuya Smart/Smart Life APP, funcional bem para cenas controladas pela

Siri, recomendações de widget e cena como o serviço totalmente novo

(Observação: o Tuva Smart/Smart Life APP ainda funciona, mas o

Entre na interface Register/Login; toque em "Register" para criar uma

e "Set password". Escolha "Log in" se você já tiver uma conta MOES.

1. Certifique-se de que seu telefone esteja conectado ao Wi-Fi e ao

Enjoy a cosy life with amblest indicators and

Konfiguracja urządzenia za pomocą materii

Jak zresetować/ponownie parować kod materii

W stanie wyłączonym należy długo naciśnąć przycisk USB "  $\checkmark$  ", aż

wskaźnik WiFi urządzenia zacznie migać i urządzenie wejdzie w stan

4. Ожидая конфигурации WiFi, Добавить устройство успешно, вы

можете отредактировать имя устройства, нажмите « завершение»

60

Connecting Devic

02:54

67

. Google Assi:

Amazon Alexa

2. W stanie wyłączonym długo naciśnij przycisk "  $\checkmark$  '

3. Wybierz "Dodaj urządzenie" i zeskanuj kod QR na

53

conta inserindo seu número de telefone para obter o código de verificação

Gerron Google Play

App Store

1. Baixe o aplicativo MOES na App Store ou escaneie o código QR

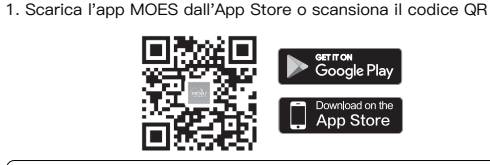

.'APP MOES è stata aggiornata con una compatibilità molto maggiore rispetto all'APP Tuva Smart/Smart Life, funziona bene per le scene ntrollate da Siri, widget e consigli sulle scene come il servizio ompletamente nuovo e personalizzato. (Nota: l'APP Tuya Smart/Smart Life funziona ancora, ma l'APP MOES è

#### 2. Registrazione o Accedi

account MOES.

Preparazione all'uso

Accedi all'interfaccia di Registrazione/Accesso; tocca "Registrati" per creare un account inserendo il tuo numero di telefono per ottenere il codice di verifica e "Imposta password". Scegli "Accedi" se hai già un

### Passaggi per collegare l'APP al dispositivo

Nota: il dispositivo supporta solo il tipo WiFi a 2,4 GHz, si prega di attivare

il Bluetooth prima di aggiungerlo. 1. Assicurarsi che il telefono sia connesso al Wi-Fi e al Bluetooth.

### 47

| 2. No estado desligado<br>que o indicador WiFi d<br>o dispositivo entre no | o, pressio<br>o dispos<br>estado d                  | one e se<br>itivo cor<br>e config | gure " ∨"<br>nece a pis<br>uracão de | até<br>car e<br>rede. | 1525 @ Mr. W<br>C<br>Describe<br>has only | <ul> <li>And D</li> <li>g for resulty-deal</li> <li>net pairing mode</li> </ul> | tat m<br>entoe                |
|----------------------------------------------------------------------------|-----------------------------------------------------|-----------------------------------|--------------------------------------|-----------------------|-------------------------------------------|---------------------------------------------------------------------------------|-------------------------------|
| 3. Selecione "Adiciona                                                     | r disposi                                           | itivo" e e                        | escaneie o                           |                       |                                           | A44 M                                                                           | reaty                         |
| código QR no dispositi                                                     | ivo.                                                |                                   |                                      |                       | Rectoud                                   |                                                                                 | Socket                        |
|                                                                            |                                                     |                                   |                                      |                       | Laning                                    | Υ.                                                                              | $\mathbf{M}$                  |
|                                                                            | 1525 @ 44. *                                        | 10 (Role, 54 54 00)               |                                      |                       | Services                                  | Pag<br>(8.5-05-1)                                                               | Dented<br>Of FQ               |
|                                                                            | 1 *                                                 | 0                                 |                                      |                       | Larga<br>Horacia                          | Social<br>Octo                                                                  | t t<br>a<br>backet<br>(Mr-ef) |
|                                                                            | Cost Human                                          |                                   |                                      |                       | firmed<br>HarterAp                        |                                                                                 | Paner Delp                    |
|                                                                            | toppy a copy life<br>with ambient<br>indicators and |                                   |                                      | natter                | Kitchen<br>Applanters                     | + V2                                                                            | - VV                          |

### Configure seu dispositivo via Matter

Apple Hom

SmartThings

• Google Assi

| Você pode escanear o código QR para    |
|----------------------------------------|
| obter o guia. Este guia fornece uma    |
| breve introdução ao dispositivo Wi–Fi, |
| como os ecossistemas Alexa, Google e   |
| Apple, e o seguinte mostra como        |
| configurar via Matter.                 |
|                                        |

### Etapas para conectar o APP ao dispositivo Observação: o dispositivo suporta apenas o tipo WiFi de 2,4 GHz, ative o

No estado desligado, pressione e segure o botão " 🗸 " até que o indicador WiFi do dispositivo comece a piscar e o dispositivo entre no estado de configuração de rede. 54

Como redefinir/reparar o código Matter

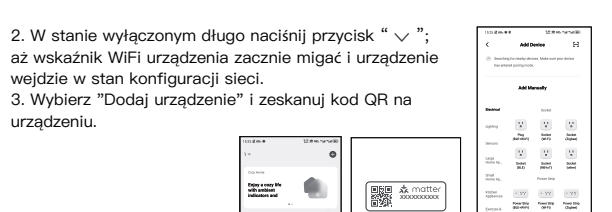

https://www.moestech.com/blogs/news/wht-s02 **INSTRUKCJE GWARANCJI** 

Deklaracja zgodności CE

Szanowny Panie lub Pani, dziękujemy za zakup produktu. Mamy nadzieję, że spodoba ci się korzystanie z niego. Gwarancja na produkty zawarte w karcie gwarancyjnej jest niniejszym

Niniejszym Wenzhou NOVA New Energy CO., LTD oświadcza, że sprzęt

2014/30/UE, 2011/65/UE, 2014/53/UE, Pełny tekst deklaracji zgodności

radiowy typu WHT-S02 jest zgodny z dyrektywą 2014/35/UE,

UE jest dostępny pod następującym adresem internetowym

udzielana w następujący sposób. Warunkiem korzystania z gwarancji jest przestrzeganie następujących warunków i procedur: 1. Produkty objęte są 24–miesięczną gwarancją, obowiązującą od dnia zakupu obietego produktem przez klienta detalicznego. 2. Aby skorzystać z praw gwarancyjnych, kupujący musi okazać: a) kartę gwarancyjną, b) dowód zakupu (faktura VAT, paragon finansowy lub inny dokument potwierdzający faktyczną datę zakupu), chyba że data zakupu produktu pochodzi z karty gwarancyjnej.

3. Jeśli problemy z jakością produktu wystąpią w ciągu 24-miesięcy od daty otrzymania produktu, należy przygotować produkt i opakowanie i udać się do miejsca lub sklepu, w którym go zakupiłeś, aby złożyć wniosek o konserwację posprzedażną. Jeśli produkt zostanie uszkodzony z przyczyn osobistych, ostanie naliczona pewna opłata konserwacyjna.

4. Gwarancja nie obejmuje: a) Uszkodzenia mechaniczne spowodowane winą użytkownika oraz wady wodowane takimi uszkodzenia b) Uszkodzenia spowodowane niewłaściwym użytkowaniem produktu. 61

### Настройте свое устройство через Matter

Вы можете отсканировать QR-код, чтобы получить руководство. Это руководство содержит краткое введение в устройство Wi-Fi. Возьмем в качестве примера экосистемы Alexa, Google и Apple. Ниже показано, как выполнить настройку через Matter.

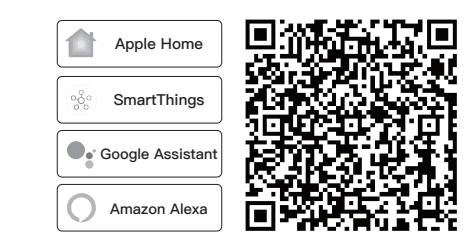

Как сбросить/повторно подключить код Matter В выключенном состоянии нажмите и удерживайте кнопку « V », пока индикатор WiFi устройства не начнет мигать и устройство не перейдет в состояние конфигурации сети.

Préparation à l'utilisation

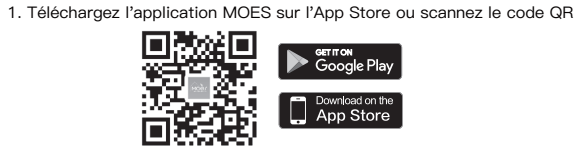

L'application MOES est améliorée pour offrir une compatibilité bien plus grande que l'application Tuya Smart/Smart Life, elle fonctionne bien pour les scènes contrôlées par Siri, les widgets et les recommandations de scènes ainsi que le tout nouveau service personnalisé (Remarque : l'application Tuya Smart/Smart Life fonctionne toujours, mais l'application MOES est fortement recommandée)

#### 2. Inscription ou connexion

Accédez à l'interface d'inscription/connexion ; appuyez sur « Inscription pour créer un compte en saisissant votre numéro de téléphone pour obtenir un code de vérification et « Définir un mot de passe ». Choisissez « Connexion » si vous avez déjà un compte MOES.

### Étapes pour connecter l'application à l'appareil

Remarque : l'appareil ne prend en charge que le type WiFi 2,4 GHz, veuillez activer le Bluetooth avant de l'ajouter. 1. Assurez-vous que votre téléphone est connecté au Wi-Fi et au Bluetooth. 41

2. Nello stato spento, premere a lungo il tasto " <br/>  $\checkmark$  " Add Device finché l'indicatore WiFi del dispositivo non inizia a lampeggiare e il dispositivo entra nello stato di configurazione di rete. 3. Selezionare "Aggiungi dispositivo" e scansionare il codice QR sul dispositivo Bucket Society Society Dripey a cozy bla with ambient indicators and 

### Imposta il tuo dispositivo tramite Matter

Puoi scansionare il codice QR per Apple Home ottenere la guida. Questa guida fornisce una breve introduzione al dispositivo SmartThings Wi-Fi, Prendiamo ad esempio gli

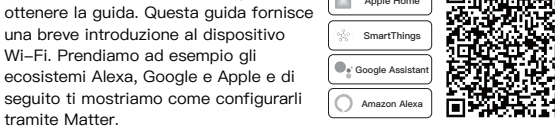

Come reimpostare/ri-associare il codice Matter Nello stato spento, premere a lungo il tasto "  $\checkmark$ " finché l'indicatore WiFi del dispositivo non inizia a lampeggiare e il dispositivo entra nello stato di configurazione di rete.

48

### Declaração de conformidade CE

Por meio deste, a Wenzhou NOVA New Energy CO., LTD declara que o tipo de equipamento de rádio WHT-S02 está em conformidade com a Diretiva 2014/35/UE, 2014/30/UE, 2011/65/UE, 2014/53/UE. O texto completo da declaração de conformidade da UE está disponível no seguinte endereço de internet: https://www.moestech.com/blogs/news/wht-s02

### Instruções de garantia

tramite Matter.

Caro senhor ou senhora, obrigado por comprar o produto. Esperamos que você goste de usá-lo. A garantia para os produtos no cartão de garantia é concedida da seguinte

Como condição para usar a garantia, você deve cumprir os seguintes termos e procedimentos: 1. Os produtos são cobertos por uma garantia de 24 meses, efetiva a partir

da data de compra do produto coberto por um cliente varejista. Para exercer os direitos de garantia, o comprador deve apresentar: a) cartão de garantia, b) comprovante de compra (fatura IVA, recibo financeiro ou outro documento confirmando a data real da compra), a menos que a data de compra do produto venha do cartão de garantia. 3. se problemas de qualidade do produto ocorrerem dentro de 24 meses a 3. se proteinas de qualidade do por favor prepare o produto e certamentaria de la meses a partir da data de recebimento, por favor prepare o produto e embalagem e vá para o lugar ou loja onde você comprou para aplicar para manutenção

pós-venda. Se o produto for danificado devido a razões pessoais, uma certa taxa de manutenção será cobrada. a) Danos mecânicos causados pela falha do usuário e defeitos do produto

causados por tais danos. b) Danos causados pelo uso indevido do produto 55

### Руководство по эксплуатации (Русский язык)

ТЕХНИЧЕСКИЕ ДАННЫЕ

Источник питания:95 ~240 VAC, 50/60Hz or 24V DC/AC 50/60Hz Пожалуйста, проверьте информацию, напечатанную лазером на задней стороне термостата, чтобы узнать фактическое напряжение. Модель: WHT-S02 Текущая нагрузка: 5А (водонагреватель, водогазовый котел) 16А (электрическое отопление)

Датчик: NTC3950, 10K Точность: ±1°С Диапазон заданной температуры: 5–35°С Диапазон комнатной температуры: 5–70°С Диапазон отображаемых температур: 5 ~ 70°С Температура окружающей среды.: 0~ 45°С Влажность окружающего воздуха: 5 ~ 95 % RH (Неконденсирующийся) Температура хранения.: –5~ 45°С Потребляемая мощность: <1. 5W Ошибка синхронизации: < 1% Материал корпуса: PC +ABS (Огнестойкий Монтажная коробка: квадратная 86 \* 86 мм или круглая европейска

60 мм коробка Клеммы проводов: Провод 2 x 1,5 MM<sup>2</sup> или 1 x 2,5 MM<sup>2</sup> Класс защиты: IP20

Максимальная мощность передачи: +16dBm 62

#### Часто задаваемые вопросы

#### В1: Что делать, если я не могу настроить датчик?

 а. Проверьте, включено ли устройство.
 b. Убедитесь, что ваш мобильный телефон и модуль коммутатора находятся в одной и той же сети WiFi 2.4 ГГц. Хорошее ли у него интернет-соединение.
 Убедитесь, что пароль, введенный в приложении, правильный. е. Убедитесь, что проводка правильная.

### ИНФОРМАЦИЯ ПО ПЕРЕРАБОТКЕ

Все изделия, отмеченные символом раздельного сбора отходов лектрического и электронного оборудования (Директива WEEE 2012/19/EU), должны утилизироваться отдельно от несортированных бытовых отходов. Чтобы защитить ваше здоровье и окружающую среду, это оборудование необходимо утилизировать в специально отведенных пунктах сбора электрического и электронного оборудования, определенных правительством или местными органами власти. Правильная утилизация и переработка помогут предотвратить потенциальные негативные последствия для окружающей среды и здоровья человека. Чтобы узнать гле находятся эти пункты сбора и как они работают, обратитесь к установщику или в местные органы

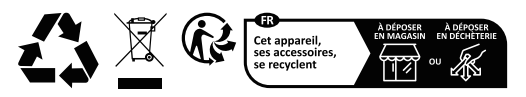

2. À l'état éteint, appuyez longuement sur «  $\backsim$  » jusqu'à ce que l'indicateur WiFi de l'appareil commence à cliqnoter et que l'appareil entre dans l'état de configuration du réseau.

code QR sur l'appareil.

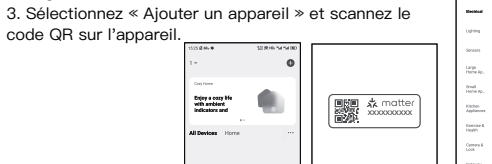

### Configurez votre appareil via Matter

Vous pouvez scanner le code QR pour obtenir le guide. Ce guide fournit une brève introduction à l'appareil Wi-Fi. Prenez les écosystèmes Alexa, Google et Apple par exemple et ce qui suit vous montre comment configurer via

Matter.

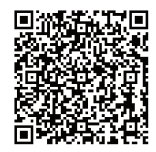

Add Device

Add Manually

### Comment réinitialiser/réassocier le code Matter

À l'état éteint, appuyez longuement sur « 🗸 » jusqu'à ce que l'indicateu WFi de l'appareil commence à clignoter et que l'appareil entre dans l'état de configuration du réseau. 42

#### Dichiarazione di conformità CE

Con la presente, Wenzhou NOVA New Energy CO., LTD dichiara che l'apparecchiatura radio tipo WHT-S02 è conforme alle direttive 2014/35/ UE, 2014/30/UE, 2011/65/UE, 2014/53/UE. Il testo completo della dichiarazione di conformità UE è disponibile al seguente indirizzo Internet: https://www.moestech.com/blogs/news/wht-s02

### Istruzioni di garanzia

Gentile Signore o Signora, grazie per l'acquisto del prodotto. Speriamo che vi piacerà usarlo. La garanzia per i prodotti riportati nella scheda di garanzia è concessa come

Come condizione per l'utilizzo della garanzia, è necessario rispettare i

 I prodotti sono coperti da una garanzia di 24 mesi, a decorrere dalla data di acquisto del prodotto coperto da parte di un cliente al dettaglio. Per esercitare i diritti di garanzia, l'acquirente deve presentare: a) Carta di garanzia, b) Prova di acquisto (fattura IVA, ricevuta finanziaria o altro documento attestante la data effettiva di acquisto), a meno che la data di acquisto del prodotto non provenga dalla carta di garanzia. 3. Se si verificano problemi di qualità del prodotto entro 24 mesi dalla data di ricevimento, si prega di preparare il prodotto e l'imballaggio e recarsi nel

luogo o negozio in cui è stato acquistato per richiedere la manutenzione -vendita. Se il prodotto è danneggiato per motivi personali, verrà addebitato un certo costo di manutenzione. 4. La garanzia non copre:

a) Danni meccanici causati da errori dell'utente e difetti del prodotto causati da tali danni. b) Danni causati da uso improprio del prodotto.

49

### Instrukcja obsługi (Polski)

### DANE TECHNICZNE

asilanie: 95 ~240 VAC, 50/60Hz or 24V DC/AC,50/60Hz Proszę sprawdzić informacje laserowe wydrukowane z tyłu termostatu pod kątem rzeczywistego napięcia.

Wzór: WHT-S02 Obciażenie bieżace: 5A (podgrzewanie wody, kotł wodny)

16A (ogrzewanie elektryczne)

Czujnik: NTC3950, 10K

Dokładność: +1°C Ustaw zakres temperatury: 5-35°C

Zasięg temperatury pokoju: 5–70°C

Zakres temperatury wyświetlania: 5 ~ 70°C

Temp otoczenia.: 0~ 45°C

Wilgotność otoczenia: 5 ~ 95 % RH (Nieskraplające)

Temp magazynowania.: -5~ 45°C Zużycie energii: <1. 5W

Błąd czasu: < 1%

Materiał powłoki: PC +ABS (ognioodporność)

Pudełko instalacyjne: 86 \* 86mm Kwadratowe lub europejskie okrągłe

....

I 🕱 Höbd 64

63

Настоящим компания Wenzhou NOVA New Energy CO., LTD заявляет,

Уважаемый господин или госпожа, спасибо за покупку этого продукта. Надеемся, вам понравится его использовать. На продукты, указанные в гарантийной карте, предоставляется

арантийный срок на продукцию составляет 24 месяца и вступает в силу

2: Для осуществления гарантийно гарава покупатель должен предъявить а) гарантийную карту, b) свидетельство о покупке (счет – фактуру НДС, финансовую квитанцию или другой документ, подтверждающий фактическую дату покупки), если только дата покупки продукта не получена из гарантийной карты.

3. В случае возникновения проблем с качеством продукции в течение 24

месяцев с момента ее получения подготовьте продукта и упаковку и отправьтесь в место покупки или магазин для послепродажного ремонта. Если продукт поврежден по личным причинам, взимается определенная

а) механическое повреждение по вине пользователя и вызванные этим

70

дефекты продукции. b) Ущерб, причиненный неправильным использованием продукта.

В качестве условия использования гарантии вы должны соблюдать

2. Для осуществления гарантийного права покупатель должен

ние типа WHT-S02 соо что радиоосорудование типа WHT-S02 соответствует Директивам 2014/35/EU, 2014/30/EU, 2011/65/EU, 2014/53/EU. Полный текст

декларации о соответствии ЕС доступен по следующем

I 🗖 CE 📷 I

<sup>™</sup> (€ @)

( NO Привод

GC N

° 0000 8

pudełko 60mm

Zaciski przewodowe: Drut 2 x 1.5 mm2 or 1 x 2.5 mm2 Klasa ochrony: IP20

#### Maksymalna moc transmisji: +16dBn 56

### ЭЛЕКТРОПРОВОДКА

<del>. . . . . .</del>

🛱 (E 👰

( NC Привод

интернет–адресу:

следующая гарантия.

плата за ремонт.

4. Гарантия не включает:

педующие условия и процедурь

с даты покупки товара розничным клиентом.

Гарантия

юобязательны

GA — для нагрева воды; GB — для

электрического отопления: GC — для

водонагревательного котла/газового котла;

правильный способ установки. NTC и Modbus

Декларация соответствия СЕ

https://www.moestech.com/blogs/news/wht-s02

Если у вашего котла более трех проводов,

свяжитесь с нами, и мы полскажем вам